(Windows 10 Version)

# Word-2016-04 差し込み印刷・連携

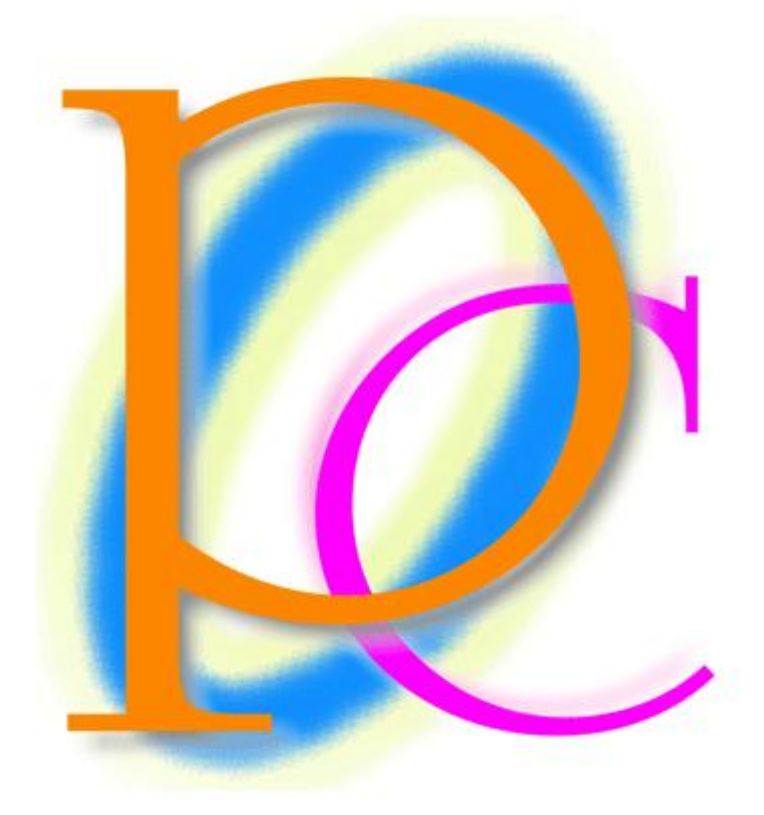

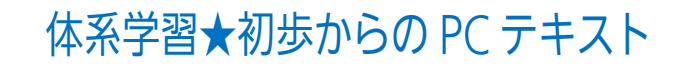

| 第 01 章: 差し込み印刷の概要                             | 4  |
|-----------------------------------------------|----|
| 01 章 01 節… 差し込み印刷とは何か?                        | 4  |
| 01 章 02 節… 差し込み印刷のメリット                        | 5  |
| 01 章 03 節… 用語解説:メイン文書・データファイル・差し込みフィールド       | 6  |
| 01 章 04 節… まとめ                                | 6  |
| 第 02 章: データファイルの作成                            | 7  |
| 02 章 01 節… リストの定義                             | 7  |
| 02 章 02 節… データファイルの作成                         | 8  |
| 02章03節… まとめ                                   | 9  |
| 第 03 章: 差し込み印刷の完了(レター)                        | 10 |
| 03 章 01 節… レター型差し込み印刷の実行                      | 10 |
| 03 章 02 節… 差し込みを完了させる                         | 17 |
| 03 章 03 節… 再出力 : 差し込みしなおす                     | 19 |
| 03 章 04 節… まとめ                                | 22 |
| 03 章 05 節… 練習問題                               | 22 |
| 03 章 06 節… 練習問題                               | 24 |
| 第 04 章: 名簿の利用                                 | 27 |
| 04 章 01 節… <レター型>差し込み印刷の復習                    | 27 |
| 04 章 02 節… <名簿>形式で出力                          | 31 |
| 04 章 03 節… <次の段落と分離しない><段落を分割しない>の効果          | 32 |
| 04 章 04 節… フィルター・並べ替えをして出力                    | 35 |
| 04 章 05 節… まとめ                                | 38 |
| 04 章 06 節… 練習問題                               | 39 |
| 04 章 07 節⋯ 練習問題                               | 44 |
| 第 05 章: 宛名ラベル印刷                               | 50 |
| 05 章 01 節… 宛名ラベル概要とサンプル                       | 50 |
| 05 章 02 節… 宛名<ラベル>の作成                         | 51 |
| 05 章 03 節… 宛名ラベル・レイアウトの更新                     | 55 |
| 05 章 04 節… まとめ                                | 58 |
| 05 章 05 節… 練習問題                               | 58 |
| 05 章 06 節… 練習問題                               | 61 |
| 05 章 07 節… 総合練習問題                             | 63 |
| 第 06 章: Excel ワークシートオブジェクト                    | 68 |
| 06 章 01 節… Excel 表を Word にコピーする<通常のコピー>       | 68 |
| 06 章 02 節… Word の並べ替え                         | 73 |
| 06 章 03 節… Excel 表を Word にコピーする<図・拡張メタファイル>   | 74 |
| 06 章 04 節… Excel 表を Word にコピーする<ワークシートオブジェクト> | 76 |
| 06 章 05 節… ワークシートオブジェクトの修正                    | 79 |
| 06 章 06 節… ワークシートオブジェクトの罫線・目盛線を消す             | 80 |
| 06 章 07 節… 画像の周囲に枠線を設定                        | 81 |
| 06 章 08 節… リンク属性付きのワークシートオブジェクトを作成する          | 82 |
| 06 章 09 節… グラフオブジェクトの貼り付け                     | 87 |

| 06章10節… | まとめ  | 90 |
|---------|------|----|
| 06章11節… | 練習問題 | 91 |
| 06章12節… | 練習問題 | 92 |
| 06章13節… | 練習問題 | 95 |
|         |      |    |

•••

...

#### →操作説明

#### →補足説明

- 記載されている会社名、製品名は各社の商標および登録商標です。
- ■本書の例題や画面などに登場する企業名や製品名、人名、キャラクター、その他のデータは架空のものです。現実の個人名や企業、製品、イベントを表すものではありません。
- 本文中には<sup>™</sup>,®マークは明記しておりません。
- 本書は著作権法上の保護を受けております。
- ■本書の一部あるいは、全部について、合資会社アルファから文書による許諾を得ずに、いかなる方法においても無断で複写、複製することを禁じます。ただし合資会社アルファから文書による許諾を得た期間は除きます。
- 無断複製、転載は損害賠償、著作権法の罰則の対象になることがあります。
- この教材はMicrosoft Corporationのガイドラインに従って画面写真を使用しています。
  - ◆ Version №:word-2016-04-差し込み印刷-170116
  - ◆ 著作・製作 合資会社アルファ
     〒244-0003 神奈川県横浜市戸塚区戸塚町 118-2 中山 NS ビル 6F
  - ◆ 発行人 三橋信彦
  - ◆ 定価 一円

## 第01章:差し込み印刷の概要

## 01章01節…差し込み印刷とは何か?

これから Word を利用して、ほぼ同じ内容の印刷物を複数部作成するとします。 ただし文書内の一部のみを部ごとに差し替えます。

どのように差し替えるのかを Excel などの表に一覧として作成してあるならば、『差し込み印刷』機能を利用することができます。

『差し込み印刷』を使うと、一部を自動的に差し替えさせることができるのです。

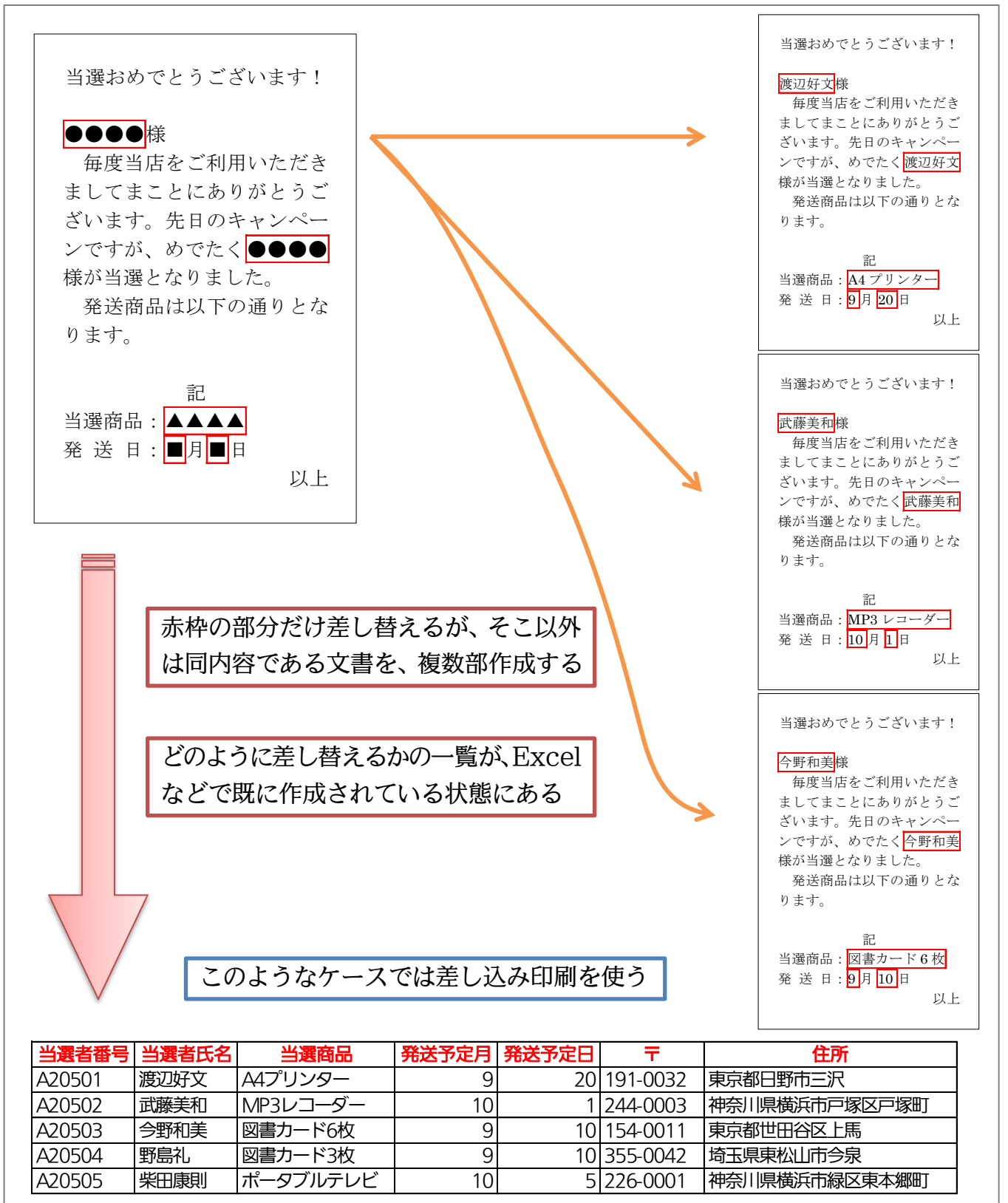

## 01章02節…差し込み印刷のメリット

差し込み印刷では、ひとつだけ一覧表を作成すればその一覧表を複数の用途に利用・ 出力できるのです。なお、出力形式のデザイン・レイアウトは Word で設計します。

| 渡辺好                                                 | <sup>野市三沢</sup><br>·文 様                                                                                                    | 〒244-0003<br>神奈川県横浜市<br>戸塚区戸塚町 118-<br>BIZ デンキ                                                    | 2                |                                                                                                    |                                                                                                    | <b>3,000</b><br>期限:2012年8月末日<br>先お客様番号:A20501                                                                           |
|-----------------------------------------------------|----------------------------------------------------------------------------------------------------|---------------------------------------------------------------------------------------------------|------------------|----------------------------------------------------------------------------------------------------|----------------------------------------------------------------------------------------------------|----------------------------------------------------------------------------------------------------|
|                                                     | 1                                                                                                    |                                                                                                   |                  |                                                                                                    |                                                                                                    |                                                                                                    |
| <u> </u>                                            | 出選老氏夕                                                                                                    | 出露路口                                                                                              |                  | 洋子中口                                                                                                    | =                                                                                                    | 住所                                                                                                    |
| A20501                                              | 渡辺好文                                                                                                    | A4プリンター                                                                                           | <u>9</u>         | 20                                                                                                    | <b>1</b> 91-0032                                                                                                    | 東京都日野市三沢                                                                                                    |
| A20502                                              | 武藤美和                                                                                                    | MP3レコーダー                                                                                          | 10               | 1                                                                                                    | 244-0003                                                                                                    | 神奈川県横浜市戸塚区戸塚町                                                                                                    |
| A20503                                              | 今野和美                                                                                                    | 図書カード6枚                                                                                           | 9                | 10                                                                                                    | 154-0011                                                                                                    | 東京都世田谷区上馬                                                                                                    |
| A20504                                              | 野島礼                                                                                                    | 図書カード3枚                                                                                           | 9                | 10                                                                                                    | 355-0042                                                                                                    | 埼玉県東松山市今泉                                                                                                    |
| 当<br>渡<br>度<br>ま<br>ざ<br>ン<br>様<br>り<br>当<br>発<br>発 | <ul> <li>器</li> <li>型</li> <li>型</li> <li>好</li> <li>文</li> <li>様</li> <li>店</li> <li>と</li> <li>ま</li> <li>す</li> <li>部</li> <li>品</li> <li>4</li> <li>ブ</li> <li>第</li> <li>日</li> <li>第</li> <li>第</li> <li>月</li> <li>2</li> <li>3</li> <li>4</li> <li>7</li> <li>4</li> <li>4</li> <li>7</li> <li>5</li> <li>4</li> <li>4</li> <li>7</li> <li>5</li> <li>4</li> <li>4</li> <li>7</li> <li>5</li> <li>4</li> <li>4</li> <li>7</li> <li>4</li> <li>4</li> <li>4</li> <li>7</li> <li>4</li> <li>4</li> <li>4</li> <li>7</li> <li>4</li> <li>4</li></ul> | ございます!<br>利用いただき<br>ありがとうご<br>のキャンペー<br>たく<br>渡辺好文<br>ました。<br>下の通りとな<br><sup>2</sup> リンター<br>20 日 |                  | 〒 <u>191</u><br>東京都<br>渡辺<br>〒 <u>194</u><br>東京都<br>「〒 <u>1946</u><br>東京都<br>「〒 <u>1946</u><br>東京都<br>「〒 <u>1946</u><br>東京都<br>東京都<br>東京都<br>東京都 | <u>0003</u><br>同野市三沢<br>日野市三沢<br>日子文 様<br><u>A4 ブリンター</u><br>0011<br>3世田谷区上賜<br>予和美 様<br>図書カード6枚<br>0000<br>現横浜市緑区東本郷町<br>日康則 様<br>ボータブルテレビ | 〒 <u>P410003</u> 中奈川県横浜市戸塚区戸塚町       武藤美和 様       正藤美和 様       丁 <u>E55-0043</u> 暗王県東松山市今県       野島礼 様       夏書カード3数 在中 |
| 一度 Ex<br>を様々な                                       | ccel などて<br>なデザイン                                                                                                    | <sub>以上</sub><br>ご一覧表を作成<br>・レイアウト                                                                | しておけば、<br>で出力させる | それ<br>こと                                                                                                    |                                                                                                    |                                                                                                    |

01章03節…用語解説:メイン文書・データファイル・差し込みフィールド 差し込み印刷には『メイン文書』と『データファイル』との2つが必要です。 『メイン文書』とは Word で作成された下書き文書のことです。 また、メイン文書内の一部差し替えの個所を『差し込みフィールド』とよびます。 当選おめでとうございます! ●●●●●様 毎度当店をご利用いただき ましてまことにありがとうご ざいます。先日のキャンペー ンですが、めでたく●●●● (『メイン文書』の例) 様が当選となりました。 発送商品は以下の通りとな ります。 赤枠部分が『差し込みフィールド』 記 当選商品:▲▲▲▲ 発送日:■月■日 以上

『メイン文書』の『差し込みフィールド』をどのように差し替えるのか、が記入され ている一覧表・リストが『データファイル』です。

Excel で作成するのが一般的ですが、その他のアプリで作成されたデータファイルも 使用可能です(はがき作成ソフトや「Access」などのデータベースソフトなど)。

| 当選者番号    | 当選者氏名  | 当選商品                                     | 発送予定月  | 発送予定日 | Ŧ        | 住所            |
|----------|--------|------------------------------------------|--------|-------|----------|---------------|
| A20501   | 渡辺好文   | A4プリンター                                  | 9      | 20    | 191-0032 | 東京都日野市三沢      |
| A20502   | 武藤美和   | MP3レコーダー                                 | 10     | 1     | 244-0003 | 神奈川県横浜市戸塚区戸塚町 |
| A20503   | 今野和美   | 図書カード6枚                                  | 9      | 10    | 154-0011 | 東京都世田谷区上馬     |
| A20504   | 野島礼    | 図書カード3枚                                  | 9      | 10    | 355-0042 | 埼玉県東松山市今泉     |
| A20505   | 柴田康則   | ポータブルテレビ                                 | 10     | 5     | 226-0001 | 神奈川県横浜市緑区東本郷町 |
| / 『 ジ ケー | 7-11-0 | $\mathcal{N}(\mathcal{H})$ $\mathcal{N}$ | ケートレイン | 2     |          |               |

(『データファイル』の例:Excel で作成しておく)

#### 01章04節…まとめ

- ◆ 差し込み印刷に使う基本の Word 文書を「メイン文書」とよびます。
- ◆ 差し込み印刷に使う Excel リストを「データファイル」とよびます。
- ◆ 差し込まれた結果、1 件ごとに差し替えられる部分を「差し込みフィールド」とよびます。
- ◆ 差し込み印刷を使えば、一部のみを差し替えた文書を大量に作成することができるのです。

## 第02章:データファイルの作成

差し込み印刷で使用するデータファイル・一覧表は『リスト』とよばれる形式で作成 されている必要があります。リストは、セル A1 より作成します。リストは、『フィー ルド名(項目名)』『レコード』『フィールド』という要素で構成された一覧表です。

02章01節…リストの定義

「リスト」とは、一番上に項目名を並べて下方向にデータを展開する一覧表のことを 指します。項目名のことは[フィールド名]とよびます。1 件分のデータ(1 行分のデータ) のことは[レコード]とよびます。

| 会員番号  | 姓   | 性別 | 会場 | クラス | 生年月日       | 受領金     | 7.          |
|-------|-----|----|----|-----|------------|---------|-------------|
| 10010 | 沢   | 女  | 札幌 | В   | 1979/2/27  | ¥19,000 |             |
| 10020 | 植松  | 女  | 福岡 | А   | 1978/11/30 | ¥6,000  | ENIN        |
| 10030 | 高木  | 男  | 東京 | А   | 1968/10/19 | ¥13,000 | 淡野          |
| 10040 | 町田  | 女  | 札幌 | С   | 1977/12/2  | ¥20,000 |             |
| 10050 | 淡野  | 女  | 東京 | С   | 1973/8/4   | ¥29,000 | <b>ア</b> の1 |
| 10060 | 和久井 | 女  | 福岡 | С   | 1973/9/27  | ¥10,000 |             |
| 10070 | 山下  | 男  | 札幌 | А   | 1984/8/28  | ¥12,000 | 8件          |
| 10080 | 木田  | 女  | 札幌 | C   | 1973/3/27  | ¥13,000 |             |

フィールド名 「淡野」さんのレコード このリストのレコード数は 8件である

また、列のデータのことを[フィールド]とよびます。同じフィールド内のデータは、 原則として同じデータ型で統一します。【データ型】とは、データの属性を表す情報で す。[数値型][日付型][時刻型][文字列型]などがあります。

| L     | 11   |     | JL    | JL   | L .        |         |                    |
|-------|------|-----|-------|------|------------|---------|--------------------|
| 会員番号  | 姓    | 性別  | 会場    | クラス  | 生年月日       | 受領金     | 差し込み印刷で使用するデータ     |
| 10010 | 沢    | 女   | 札幌    | В    | 1979/2/27  | ¥19,000 |                    |
| 10020 | 植松   | 女   | 福岡    | А    | 1978/11/30 | ¥6,000  | ファイルは、必すリスト形式に     |
| 10030 | 高木   | 男   | 東京    | А    | 1968/10/19 | ¥13,000 | なっている必要がある。        |
| 10040 | 町田   | 女   | 札幌    | С    | 1977/12/2  | ¥20,000 | トル人1かさ作品を開始すて      |
| 10050 | 淡野   | 女   | 東京    | С    | 1973/8/4   | ¥29,000 | セルAIから作成を用始する。     |
| 10060 | 和久井  | 女   | 福岡    | С    | 1973/9/27  | ¥10,000 | (「範囲名」を利用することもで    |
| 10070 | 山下   | 男   | 札幌    | А    | 1984/8/28  | ¥12,000 | きろがここでは触れたい)       |
| 10080 | 木田   | 女   | 札幌    | С    | 1973/3/27  | ¥13,000 | C SN CC CIARAN MAN |
|       | 1    |     |       | -    | 1          | K       |                    |
| [姓]フ  | ィール  | /ドは | : ][[ | 生年月  | 日]フィールト    | 、 「受領   | <b>頁金]フィールドは</b>   |
| 【文字列  | 利】型て | ご統一 |       | は【日作 | す】型で統一     |         | 直】型で統一             |

#### 02章02節…データファイルの作成

(01)これから「データファイル」とする顧客リストを Excel で作成します。
 作成したリストは色々な方法で出力し、活用する予定です。以下のようなリストをExcel で「Sheet1」に作成してください。「セル A1」から作成するようにします。
 ふりがな欄(次ページ)は「PHONETIC」関数を使って作成しましょう。

| A1          | L T                                                                                                    | 1 2                                                                                                    | × 🗸                                                                                                    | f <sub>×</sub> 顧                                                                                                    | 客番号                                                                            |                                                                                                    |                                                                                                    |                                                                                                    |                                                                                                    |     |                                                                                                    |                                                                                                    |                                                                                                    |                                                                                                    |                                                                                                    |                                                                                                    |                                                                                                    |
|-------------|----------------------------------------------------------------------------------------------------|----------------------------------------------------------------------------------------------------|----------------------------------------------------------------------------------------------------|----------------------------------------------------------------------------------------------------|--------------------------------------------------------------------------------|----------------------------------------------------------------------------------------------------|----------------------------------------------------------------------------------------------------|----------------------------------------------------------------------------------------------------|----------------------------------------------------------------------------------------------------|-----|----------------------------------------------------------------------------------------------------|----------------------------------------------------------------------------------------------------|----------------------------------------------------------------------------------------------------|----------------------------------------------------------------------------------------------------|----------------------------------------------------------------------------------------------------|----------------------------------------------------------------------------------------------------|----------------------------------------------------------------------------------------------------|
|             | А                                                                                                    | В                                                                                                    | С                                                                                                    | D                                                                                                    |                                                                                | E                                                                                                    | F                                                                                                    | G                                                                                                    | Н                                                                                                    | 1   | J                                                                                                    | К                                                                                                    | L                                                                                                    | М                                                                                                    |                                                                                                    | v                                                                                                    |                                                                                                    |
| 1           | 顧客番号                                                                                                    | 姓                                                                                                    | 名                                                                                                    | 姓ふりカ                                                                                                    | *な 名                                                                           | ふりがな                                                                                                    | 性別                                                                                                    | 郵便番号                                                                                                    | 住所                                                                                                    | 店舗  | 担当                                                                                                    | 入会日                                                                                                    | 2014更新                                                                                                    | 2015更新                                                                                                    |                                                                                                    |                                                                                                    |                                                                                                    |
| 2           | 1001                                                                                                    | 東田                                                                                                    | 美樹                                                                                                    | ひがしだ                                                                                                    | みき                                                                             |                                                                                                    | 女                                                                                                    | 191-0032                                                                                                    | 東京都日野市三沢                                                                                                    | 池袋  | 佐々木                                                                                                    | 2012/11/21                                                                                                    | 0                                                                                                    | ×                                                                                                    |                                                                                                    |                                                                                                    |                                                                                                    |
| 3           | 1002                                                                                                    | 河野                                                                                                    | 厚志                                                                                                    | かわの                                                                                                    | あつ                                                                             | し                                                                                                    | 男                                                                                                    | 244-0003                                                                                                    | 神奈川県横浜市戸塚区戸塚町                                                                                                    | 横浜  | 江沢                                                                                                    | 2012/12/6                                                                                                    | 0                                                                                                    | 0                                                                                                    |                                                                                                    |                                                                                                    |                                                                                                    |
| 4           | 1003                                                                                                    | 宮川                                                                                                    | 恵子                                                                                                    | みやがわ                                                                                                    | けい                                                                             | <u>ک</u>                                                                                                    | 女                                                                                                    | 154-0011                                                                                                    | 東京都世田谷区上馬                                                                                                    | 渋谷  | 堺                                                                                                    | 2013/2/3                                                                                                    | 0                                                                                                    | 0                                                                                                    |                                                                                                    |                                                                                                    |                                                                                                    |
| 5           | 1004                                                                                                    | 輪島                                                                                                    | 里美                                                                                                    | わじま                                                                                                    | さと                                                                             | <i>.</i>                                                                                                    | 女                                                                                                    | 355-0042                                                                                                    | 埼玉県東松山市今泉                                                                                                    | 大宮  | 川下                                                                                                    | 2013/5/22                                                                                                    | 0                                                                                                    | 0                                                                                                    |                                                                                                    |                                                                                                    |                                                                                                    |
| 6           | 1005                                                                                                    | 次休田<br>後得                                                                                                    | 具田丁                                                                                                    | くばた                                                                                                    | まゆ                                                                             | )こ<br>                                                                                                    | 女                                                                                                    | 226-0001                                                                                                    | 伸奈川県棟浜巾稼区東本郷町<br>抽本川県横須賀古市川                                                                                                    | 川崎  | <b>葬</b> 木<br>藤井                                                                                                    | 2013/5/23                                                                                                    | ×                                                                                                    | ×                                                                                                    |                                                                                                    |                                                                                                    |                                                                                                    |
| 8           | 1000                                                                                                    | 211天<br>宮野                                                                                                    | 加一のあめみ                                                                                                    | たかの                                                                                                    | ゆうあは                                                                           | いらろう                                                                                                    | カ                                                                                                    | 239-0630                                                                                                    | 神奈川県横須夏市内川<br>袖奈川県原太市原太町                                                                                                    | 町田  | 膝开                                                                                                    | 2013/0/30                                                                                                    | 0                                                                                                    | 0                                                                                                    |                                                                                                    |                                                                                                    |                                                                                                    |
| 9           | 1007                                                                                                    | 幸田                                                                                                    | 正文                                                                                                    | こうだ                                                                                                    | まさ                                                                             | -5.7×                                                                                                    | ∽<br>男                                                                                                    | 206-0013                                                                                                    | 東京都多摩市桜ヶ丘                                                                                                    | 池袋  | 佐々木                                                                                                    | 2013/8/27                                                                                                    | ×                                                                                                    | ×                                                                                                    |                                                                                                    |                                                                                                    |                                                                                                    |
| 10          | 1009                                                                                                    | 石橋                                                                                                    | 由紀                                                                                                    | いしばし                                                                                                    | ゆき                                                                             |                                                                                                    | 女                                                                                                    | 257-0032                                                                                                    | 神奈川県秦野市河原町                                                                                                    | 町田  | 森                                                                                                    | 2013/8/30                                                                                                    | 0                                                                                                    | 0                                                                                                    |                                                                                                    |                                                                                                    |                                                                                                    |
| 11          | 1010                                                                                                    | 三田                                                                                                    | 肇                                                                                                    | みた                                                                                                    | はじ                                                                             | න                                                                                                    | 男                                                                                                    | 350-0017                                                                                                    | 埼玉県川越市牛子                                                                                                    | 大宮  | 川下                                                                                                    | 2013/9/2                                                                                                    | 0                                                                                                    | 0                                                                                                    |                                                                                                    |                                                                                                    |                                                                                                    |
| 12          | 1011                                                                                                    | 小野                                                                                                    | 栄太                                                                                                    | おの                                                                                                    | えい                                                                             | た                                                                                                    | 男                                                                                                    | 249-0005                                                                                                    | 神奈川県逗子市桜山                                                                                                    | 横浜  | 藤井                                                                                                    | 2013/12/13                                                                                                    | 0                                                                                                    | ×                                                                                                    |                                                                                                    |                                                                                                    |                                                                                                    |
| 13          | 1012                                                                                                    | 内藤                                                                                                    | 幸助                                                                                                    | ないとう                                                                                                    | こう                                                                             | すけ                                                                                                    | 男                                                                                                    | 338-0011                                                                                                    | 埼玉県さいたま市中央区新中里                                                                                                    | 大宮  | 川下                                                                                                    | 2013/12/28                                                                                                    | ×                                                                                                    | ×                                                                                                    |                                                                                                    |                                                                                                    |                                                                                                    |
| 14          | 1013                                                                                                    | 諸岡                                                                                                    | さおり                                                                                                    | もろおか                                                                                                    | さお                                                                             | 59                                                                                                    | 女                                                                                                    | 336-0022                                                                                                    | 埼玉県さいたま市南区白幡                                                                                                    | 浦和  | 山野                                                                                                    | 2014/2/20                                                                                                    | ×                                                                                                    | ×                                                                                                    |                                                                                                    |                                                                                                    |                                                                                                    |
| 15          | 1014                                                                                                    | 吉本                                                                                                    | 和夫                                                                                                    | よしもと                                                                                                    | かず                                                                             | **                                                                                                    | 男                                                                                                    | 349-0226                                                                                                    | 埼玉県白岡市岡泉                                                                                                    | 浦和  | 山野                                                                                                    | 2014/3/21                                                                                                    | 0                                                                                                    | 0                                                                                                    |                                                                                                    |                                                                                                    |                                                                                                    |
| 16          | 1015                                                                                                    | 坂本                                                                                                    | 洋子                                                                                                    | さかもと                                                                                                    | よう                                                                             | 2                                                                                                    | 女                                                                                                    | 152-0002                                                                                                    | 東京都目黒区目黒本町                                                                                                    | 渋谷  | 堺                                                                                                    | 2014/4/29                                                                                                    | 0                                                                                                    | ×                                                                                                    |                                                                                                    |                                                                                                    |                                                                                                    |
| 17          | 1016                                                                                                    | 井ノ谷                                                                                                    | さくら                                                                                                    | いのたに                                                                                                    | さく                                                                             | 6                                                                                                    | 女                                                                                                    | 184-0003                                                                                                    | 東京都小金井市緑町                                                                                                    | 池袋  | 佐々木                                                                                                    | 2014/6/1                                                                                                    | ×                                                                                                    | ×                                                                                                    |                                                                                                    | _                                                                                                    |                                                                                                    |
| 18          | 1017                                                                                                    | 松田                                                                                                    | 幸弘                                                                                                    | まつだ                                                                                                    | ゆき                                                                             | ひろ                                                                                                    | 男                                                                                                    | 216-0001                                                                                                    | 神奈川県川崎市宮前区野川                                                                                                    | 川崎  | 鈴木                                                                                                    | 2014/7/3                                                                                                    | 0                                                                                                    | 0                                                                                                    |                                                                                                    |                                                                                                    |                                                                                                    |
| 19          | 1018                                                                                                    | 園川                                                                                                    | ちえみ                                                                                                    | そのかわ                                                                                                    | ちえ                                                                             | . 44                                                                                                    | 女                                                                                                    | 351-0002                                                                                                    | 埼玉県朝賀巾卜内間不                                                                                                    | 大宮  | лт                                                                                                    | 2014/8/1                                                                                                    | 0                                                                                                    |                                                                                                    |                                                                                                    |                                                                                                    |                                                                                                    |
| 20          |                                                                                                    |                                                                                                    |                                                                                                    |                                                                                                    | 500                                                                            |                                                                                                    |                                                                                                    | ~ L                                                                                                    |                                                                                                    | -11 | トー                                                                                                    | - 21                                                                                                    | 1                                                                                                    | 711-                                                                                                    | <b>7</b> 1                                                                                                    | Ju //                                                                                                    | ÷                                                                                                    |
|             |                                                                                                    |                                                                                                    |                                                                                                    |                                                                                                    | ICh                                                                            | NOOT I                                                                                                    |                                                                                                    | (n + n)                                                                                                    |                                                                                                    |     | ~ / /                                                                                                    |                                                                                                    | / <b>/</b> - d                                                                                                    | <u> </u>                                                                                                    |                                                                                                    | 、ズッルトレ                                                                                                    |                                                                                                    |
| 22          |                                                                                                    |                                                                                                    |                                                                                                    |                                                                                                    | Sh                                                                             | leetI                                                                                                    |                                                                                                    | のセル                                                                                                    | レAI以下に、フ                                                                                                    |     | シノ                                                                                                    | アイル                                                                                                    | 63                                                                                                    | るリノ                                                                                                    | < Γ                                                                                                    | を作成                                                                                                    | 4                                                                                                    |
| 22          | < ▶                                                                                                    | Sheet1                                                                                                    |                                                                                                    | <b>€</b>                                                                                                    | Sh                                                                             | ieetI                                                                                                    |                                                                                                    | のセル                                                                                                    | レAI 以下に、フ                                                                                                    |     | ツノ                                                                                                    | アイル                                                                                                    | واع                                                                                                    | るリノ                                                                                                    | < Γ                                                                                                    | を作成                                                                                                    |                                                                                                    |
| 盈顧          | ▲ ▶ ■ 客番号                                                                                                    | Sheet1                                                                                                    |                                                                                                    | 名                                                                                                    | ISh<br>性別                                                                      | neet I                                                                                                    | .」<br>番号                                                                                                    | のセル                                                                                                    | レAI以下に、フ<br><br>住所                                                                                                    |     | ッ ノ<br>· · ·                                                                                                    | アイル<br>担当                                                                                                    | 、<br>して<br>入                                                                                                    | るリノ<br>会日                                                                                                    | < Γ<br>                                                                                                    | ・を作い<br>」<br>2014更新                                                                                                    | 2015更新                                                                                                    |
| 雇           | 客番号<br>1001                                                                                                    | Sheet<br>姓                                                                                                    |                                                                                                    | ●<br>名<br>勧                                                                                                    | Sh<br>性別<br>女                                                                  | eet」<br>郵便<br>191-0                                                                                                    | .」<br>番号<br>032                                                                                                    |                                                                                                    | レAI以下に、フ<br><u>住所</u><br>御野市三沢                                                                                                    |     | y ノ<br>店舗<br>池袋                                                                                                    | アイル<br>担当<br>佐Q木                                                                                                    | ア<br>でとう<br>入<br>201                                                                                                    | るリノ<br>会日<br>2/11/2                                                                                                    | <b>Λ</b> Γ                                                                                                    | 、を作い<br>」<br>2014更新<br>〕                                                                                                    | 2015更新<br>×                                                                                                    |
| 麗           | 客番号<br>1001<br>1002                                                                                                    | Sheet<br>姓<br>東田<br>河野                                                                                                    | <br><br>月                                                                                                    | 名勧志                                                                                                    | ISh<br>性別<br>女<br>男                                                            | eet」<br>郵便<br>191-0<br>244-0                                                                                                    | _ 」<br>番号<br>032<br>003                                                                                                    |                                                                                                    | レAI以下に、フ<br>住所<br>昭野市三沢<br>II県横浜市戸塚区戸塚町                                                                                                    |     | ッ                                                                                                    | ア 1 ル<br>担当<br>佐 <sub>々木</sub><br>江沢                                                                                                    | ア<br>して<br>201<br>201                                                                                                    | るリノ<br>会日<br>2/11/2<br>12/12/                                                                                                    | <b>×</b>                                                                                                    | 、を作め<br>」<br>2014更新<br>〕<br>〕                                                                                                    | 4<br>2015更新<br>×<br>〇                                                                                                    |
| Ē           | 客番号<br>1001<br>1002<br>1003                                                                                                    | Sheet<br>姓<br>東田<br>河野<br>宮川                                                                                                    | -<br>-<br>-<br>-<br>-<br>-<br>-<br>-<br>-<br>-<br>-<br>-<br>-<br>-                                                                                                    | 名<br>樹<br>誌<br>訳                                                                                                    | ISL<br>性別<br>女<br>男<br>女                                                       | eet」<br>郵便<br>191-0<br>244-0<br>154-0                                                                                                    | <br>番号<br>032<br>003<br>011                                                                                                    | の<br>セ<br>/<br>東京都<br>神奈/<br>東京都<br>(東京都)                                                                                                    | <ul> <li>レAI以下に、フ</li> <li>住所</li> <li>部日野市三沢</li> <li>川県横浜市戸塚区戸塚町</li> <li>郡世田谷区上馬</li> </ul>                                                                                                    |     | ント語袋浜谷                                                                                                    | ア<br>イ<br>ル<br>担当<br>佐<br>々<br>木<br>江沢<br>堺                                                                                                    | アレクロ<br>入<br>201<br>20<br>20<br>20                                                                                                    | るリノ<br>会日<br>2/11/2<br>12/12/<br>013/2/                                                                                                    | 1 (<br>3 (<br>3 (<br>3 (<br>3 (<br>3 ()                                                                                                    | 、を作め<br>」<br>2014更新<br>〕<br>〕<br>〕                                                                                                    | 2015更新<br>×<br>〇<br>〇                                                                                                    |
| 顧           | 客番号<br>1001<br>1002<br>1003<br>1004                                                                                                    | Sheet<br>姓<br>東田<br>河野<br>宮川<br>輪島                                                                                                    | ·<br>·<br>· · · · · · · · · · · · · · · · · ·                                                                                                     | 名<br>樹<br>誌<br>子<br>美                                                                                                    | ISh<br>性別<br>女<br>男<br>女                                                       | eet I<br>郵便<br>191-0<br>244-0<br>154-0<br>355-0                                                                                                    | 番号<br>032<br>003<br>011<br>042                                                                                                    | の<br>セ<br>//<br>東京<br>諸<br>本<br>奈<br>/<br>東京<br>諸<br>馬<br>京<br>記<br>男<br>示<br>記<br>一                                                                                                    | <ul> <li>レAI以下に、フ</li> <li>住所</li> <li>部日野市三沢</li> <li>川県横浜市戸塚区戸塚町</li> <li>郡世田谷区上馬</li> <li>県軟仏山市今泉</li> </ul>                                                                                                    |     | > 「「「「「「「「」」」」<br>「「」」」<br>「「」」」<br>「」」<br>「」」」<br>「」」<br>「                                                                                                    | アイル<br>担当<br>佐々木<br>江沢<br>堺<br>川下                                                                                                    | アレクライ<br>入<br>201<br>20<br>20<br>20<br>20                                                                                                    | 会リノ<br>会日<br>2/11/2<br>12/12/<br>013/2/<br>13/5/2                                                                                                    | 1 (<br>6 (<br>3 (<br>2 ()                                                                                                    | 、を作い<br>2014更新<br>う<br>う<br>う                                                                                                    | 2015更新<br>×<br>〇<br>〇<br>〇                                                                                                    |
| 顧           | 客番号<br>1001<br>1002<br>1003<br>1004<br>1005                                                                                                    | Sheet<br>女<br>東田<br>河野<br>宮川<br>輪島<br>久保                                                                                                    |                                                                                                    | 名<br>樹<br>誌<br>子<br>美<br>田子                                                                                                    | Sh<br>性女男女女女                                                                   | eet」<br>郵便<br>191-0<br>244-0<br>154-0<br>355-0<br>226-0                                                                                                    | _ ] 何<br>番号<br>032<br>003<br>011<br>042<br>001                                                                                          | の<br>セ<br>//<br>東<br>京<br>都<br>奈<br>/<br>東<br>京<br>記<br>一<br>本<br>宗<br>記<br>一<br>本<br>宗<br>記<br>一<br>本<br>宗<br>記<br>一<br>本<br>宗<br>記<br>一<br>、<br>二<br>の<br>で<br>い<br>う<br>い<br>の<br>で<br>い<br>う<br>い<br>の<br>い<br>の<br>い<br>い<br>い<br>い<br>い<br>い<br>い<br>い<br>い<br>い<br>い<br>い<br>い                                                                                                    | レAI以下に、フ<br>住所<br>郡日野市三沢<br>川県横浜市戸塚区戸塚町<br>郡世田谷区上馬<br>県東松山市今泉<br>川県横浜市緑区東本郷町                                                                                                    |     | > 「店池横渋大川崎                                                                                                    | ア<br>1<br>担当<br>佐<br>江<br>沢<br>川<br>下<br>鈴木                                                                                                    | アビック<br>入<br>201<br>20<br>20<br>20<br>20<br>20<br>20                                                                                                    | 会リノ<br>2/11/2<br>12/12/<br>013/2/<br>13/5/2<br>13/5/2                                                                                                    | 1 (<br>3 (<br>3 (<br>3 )                                                                                                    | 、を作成<br>2014更新<br>う<br>う<br>う<br>く                                                                                                    | 2015更新<br>×<br>〇<br>〇<br>〇<br>×                                                                                                    |
| Ē           | 客番号<br>1001<br>1002<br>1003<br>1004<br>1005<br>1006                                                                                                    | Sheet:       姓       東田       河野       宮川       輪島       久保       猪俣                                                                                                    | <ul> <li>美厚</li> <li>里 鼻</li> <li>加</li> </ul>                                                                                                    | ●<br>名<br>樹<br>誌<br>野<br>美<br>田<br>子                                                                                                    | ISh<br>性女男女女女男                                                                 | eet J<br>郵便<br>191-0<br>244-0<br>154-0<br>355-0<br>226-0<br>239-0                                                                                                    | 番号<br>032<br>003<br>011<br>042<br>001<br>836                                                                                            | の<br>セ<br>川<br>東<br>森<br>泉<br>奈<br>泉<br>京<br>泉<br>示<br>泉<br>赤<br>泉<br>赤<br>泉<br>赤<br>泉<br>赤<br>泉<br>赤<br>泉<br>赤<br>泉<br>赤<br>泉<br>赤<br>泉<br>赤<br>泉<br>赤<br>泉<br>赤<br>泉<br>赤<br>泉<br>赤<br>泉<br>赤<br>泉<br>赤<br>泉<br>赤<br>泉<br>赤<br>泉<br>赤<br>泉<br>小<br>泉<br>小<br>泉<br>小<br>泉<br>小<br>泉<br>小<br>泉<br>小<br>泉<br>小<br>泉<br>小<br>泉<br>小<br>月<br>小<br>日<br>小<br>の<br>よ<br>り<br>わ<br>い<br>わ<br>い<br>わ<br>わ<br>い<br>わ<br>い<br>わ<br>い<br>わ<br>い<br>わ | レAI以下に、フ<br>住所<br>昭野市三沢<br>川県横浜市戸塚区戸塚町<br>郷世田谷区上馬<br>課本山山市今泉<br>川県横浜市緑区東本郷町<br>川県横須賀市内川                                                                                                    |     | > 「店池橫渋大川橫                                                                                                    | ア1ル<br>担当<br>佐<br>(広)<br>提<br>(広)<br>(現)<br>(広)<br>(元)<br>(元)<br>(元)<br>(元)<br>(元)<br>(元)<br>(元)<br>(元)<br>(元)<br>(元                                                                                                    | 、とう<br>入<br>201<br>20<br>20<br>20<br>20<br>20<br>20<br>20<br>20                                                                                                    | 会リノ<br>2/11/2<br>12/12/<br>013/2/<br>13/5/2<br>13/5/2<br>13/6/3                                                                                                    | 1 (<br>3 (<br>3 (<br>3 )<br>3 )                                                                                                    | 、を作成<br>2014更新<br>)<br>)<br>)<br>く<br>)                                                                                                    | 2015更新<br>×<br>〇<br>〇<br>〇<br>×<br>〇                                                                                                    |
| R           | 客番号<br>1001<br>1002<br>1003<br>1004<br>1005<br>1006<br>1007                                                                                                    | Sheet:         姓         東田         河宮川         輪島         久保         高野                                                                                                    | <ul> <li>美厚見</li> <li>日本</li> <li>日本</li> </ul>                                                                                                    | 名                                                                                                    | Sh<br>世<br>女<br>男<br>女<br>女<br>男<br>女<br>女<br>男<br>女                           | eet J<br>郵便<br>191-0<br>244-0<br>154-0<br>355-0<br>226-0<br>239-0<br>243-0                                                                                                    | - 」<br>番号<br>032<br>003<br>011<br>042<br>001<br>836<br>011                                                                              | の<br>セ<br>//<br>東<br>神<br>東<br>気<br>い<br>、<br>転<br>い<br>気<br>い<br>い<br>、<br>い<br>い<br>い<br>い<br>い<br>い<br>い<br>い<br>い<br>い<br>い<br>い<br>い                                                                                                    | レAI以下に、フ<br>住所<br>昭野市三沢<br>川県横浜市戸塚区戸塚町<br>町田谷区上馬<br>課本仏山市今泉<br>川県横浜市緑区東本郷町<br>川県横須賀市内川<br>川県東木市厚木町                                                                                                    |     | > 二 店池横渋大川横町 二 舗袋浜谷宮崎浜田                                                                                                    | ア<br>1<br>担<br>2<br>2<br>7<br>1<br>2<br>2<br>7<br>7<br>1<br>2<br>2<br>7<br>7<br>7<br>1<br>2<br>2<br>7<br>7<br>7<br>7                                                                                                    | λ<br>201<br>20<br>20<br>20<br>20<br>20<br>20<br>20<br>20<br>20<br>20                                                                                                    | 会日<br>2/11/2<br>12/12/<br>013/2/<br>13/5/2<br>13/5/2<br>13/6/3<br>13/8/1                                                                                                    | 1 1 3 3 0 1 1 1 1 1 1 1 1 1 1 1 1 1 1 1                                                                                                    | 、を作成<br>2014更新<br>)<br>)<br>)<br>)<br>く<br>)                                                                                                    | 2015更新<br>×<br>〇<br>〇<br>〇<br>×<br>〇<br>〇                                                                                                    |
| <u>R</u>    | 客番号<br>1001<br>1002<br>1003<br>1004<br>1005<br>1006<br>1007<br>1008                                                                                                    | Sheet:         姓         東田         河宮川         輪島保         洛保         高幸田                                                                                                    |                                                                                                    | 名                                                                                                    | Sh<br>性女男女女男女男<br>女男                                                           | eet J<br>郵便<br>191-0<br>244-0<br>154-0<br>355-0<br>226-0<br>239-0<br>243-0<br>206-0                                                                                                    | 番号<br>032<br>003<br>011<br>042<br>001<br>836<br>011<br>013                                                                              | の<br>セ<br>//<br>東<br>宗<br>に<br>転<br>宗<br>に<br>い<br>い<br>い<br>い<br>い<br>い<br>い<br>い<br>い<br>い<br>い<br>い<br>い                                                                                                    | <ul> <li>レAI以下に、プ</li> <li>住所</li> <li>郡日野市三沢</li> <li>川県横浜市戸塚区戸塚町</li> <li>郡世田谷区上馬</li> <li>課転払山市今泉</li> <li>川県横須賀市内川</li> <li>川県厚木市厚木町</li> <li>豚多摩市桜ケ丘</li> </ul>                                                                                                    |     | > 三舗袋浜谷宮崎浜田袋                                                                                                    | ア<br>1<br>加<br>1<br>1<br>1<br>1<br>1<br>1<br>1<br>1<br>1<br>1<br>1<br>1<br>1                                                                                                    | λ<br>201<br>20<br>20<br>20<br>20<br>20<br>20<br>20<br>20<br>20<br>20                                                                                                    | 会り/<br>会日<br>2/11/2<br>12/12/<br>013/2/<br>13/5/2<br>13/5/2<br>13/6/3<br>13/8/1<br>13/8/2                                                                                                    | X I       1     1       1     1       6     1       3     2       1     1       1     1       1     1       1     1       1     1       1     1       1     1       1     1       1     1       1     1       1     1       1     1                                                                                                    | 、を作成<br>2014更新<br>201<br>2014更新<br>2014<br>2014<br>2014<br>2014<br>2014<br>2014<br>2014<br>2014                                                                                                    | 2015更新<br>×<br>〇<br>〇<br>〇<br>×<br>〇<br>〇<br>〇<br>×                                                                                                    |
| Ē           | 客番号<br>1001<br>1002<br>1003<br>1004<br>1005<br>1006<br>1007<br>1008<br>1009                                                                                                    | Sheet<br>姓<br>東河宮<br>輪<br>久<br>猪<br>高<br>幸<br>石橋                                                                                                    |                                                                                                    | 名<br>樹<br>志<br>子<br>美<br>田<br>上<br>ゆ<br>み<br>王<br>派<br>の<br>と<br>派                                                                                                    | Sh<br>  <br>  <br>  <br>  <br>  <br>  <br>  <br>  <br>  <br>  <br>  <br>  <br> | eet J<br>郵便<br>191-0<br>244-0<br>154-0<br>355-0<br>226-0<br>239-0<br>243-0<br>243-0<br>206-0<br>257-0                                                                                                    | - 」<br>番号<br>032<br>003<br>011<br>042<br>001<br>836<br>011<br>013<br>032                                                                | の<br>セ<br>//<br>東<br>神<br>東<br>埼<br>神<br>神<br>神<br>東<br>奈<br>京<br>玉<br>気<br>宗<br>宗<br>京<br>宗<br>宗<br>宗<br>宗<br>宗<br>宗<br>宗<br>宗<br>宗<br>宗<br>宗<br>宗<br>宗                                                                                                    | レAI以下に、フ<br>住所<br>都日野市三沢<br>川県横浜市戸塚区戸塚町<br>郡世田谷区上馬<br>東松山市今泉<br>川県横浜市緑区東本郷町<br>川県横須賀市内川<br>川県厚木市厚木町<br>郡多摩市桜ケ丘<br>川県秦野市河原町                                                                                                    |     | > 「「「「「「」」」。<br>「」」<br>「「」」<br>「」<br>「」<br>「」<br>「」<br>「」」<br>「」<br>「」」<br>「」                                                                                                    | ア<br>1<br>加<br>1<br>1<br>1<br>1<br>1<br>1<br>1<br>1<br>1<br>1<br>1<br>1<br>1                                                                                                    | λ<br>201<br>20<br>20<br>20<br>20<br>20<br>20<br>20<br>20<br>20<br>20                                                                                                    | 会日<br>2/11/2<br>12/12/<br>013/2/<br>13/5/2<br>13/5/2<br>13/6/3<br>13/8/1<br>13/8/2<br>13/8/3                                                                                                    | A I     Control     Control     Contro     Control     Control     Control     Control     Con | 、を作加<br>2014更新<br>2014更新<br>2014更新<br>2014更新<br>2014<br>2014<br>2014<br>2014<br>2014<br>2014<br>2014<br>2014                                                                                                    | 2015更新<br>×<br>〇<br>〇<br>〇<br>×<br>〇<br>〇<br>〇<br>×<br>〇<br>〇                                                                                                    |
| Ē           | 客番号<br>1001<br>1002<br>1003<br>1004<br>1005<br>1006<br>1007<br>1008<br>1009<br>1010                                                                                                    | Sheet           姓           東河宮           輪ス           第三           久猪           幸石           三田                                                                                                    |                                                                                                    | 名<br>樹<br>志<br>子<br>美<br>由<br>一<br>郎<br>み<br>と<br>記<br>の<br>と<br>記                                                                                                    | Sh:                                                                            | eet J<br>郵便<br>191-0<br>244-0<br>355-0<br>226-0<br>239-0<br>243-0<br>243-0<br>206-0<br>257-0<br>350-0                                                                                                    |                                                                                                    | の<br>セ<br>//<br>東<br>神<br>東<br>埼<br>神<br>神<br>神<br>東<br>奈<br>京<br>玉<br>宗<br>宗<br>宗<br>宗<br>宗<br>宗<br>宗<br>宗<br>宗<br>宗<br>宗<br>宗<br>宗                                                                                                    | レAI以下に、フ<br>住所<br>都日野市三沢<br>川県横浜市戸塚区戸塚町<br>郡世田谷区上馬<br>東松山市今泉<br>川県横須賀市内川<br>川県万賀市内川<br>川県厚木市厚木町<br>郡多摩市桜ケ丘<br>川県秦野市河原町<br>割川越市牛子                                                                                                    |     | > 「「「「「「」」」。<br>「「」」」。<br>「」」。<br>「」」。<br>「」」。<br>「」」。<br>「                                                                                                    | ア<br>1<br>加<br>1<br>1<br>1<br>1<br>1<br>1<br>1<br>1<br>1<br>1<br>1<br>1<br>1                                                                                                    | N           201           200           200           200           200           200           200           200           200           200           200           200           200           200           200           200           200           200           200           200           200           200           200           200           200           200           200           200           200           200           200           200           200           200           200           200           200           200           200           200           200           200           200           200                                                                                                    | 会り/<br>2/11/2<br>12/12/<br>13/5/2<br>13/5/2<br>13/6/3<br>13/8/1<br>13/8/1<br>13/8/2<br>13/8/3<br>013/9/                                                                                                 |                                                                                                    | 、を作り<br>2014更新<br>2014更新<br>)<br>)<br>)<br>く<br>)<br>)<br>く<br>)<br>)                                                                                                    | 2015更新<br>×<br>〇<br>〇<br>〇<br>×<br>〇<br>〇<br>〇<br>×<br>〇<br>〇                                                                                                    |
| Ē           | 客番号<br>1001<br>1002<br>1003<br>1004<br>1005<br>1006<br>1007<br>1008<br>1009<br>1010<br>1011                                                                                                    | Sheet<br>建<br>東<br>河<br>宮<br>輪<br>久<br>猪<br>高<br>幸<br>石<br>三<br>小<br>野                                                                                                    |                                                                                                    | 名<br>樹<br>志<br>子<br>美<br>田<br>一<br>砂<br>み<br>文<br>記<br>そ<br>、<br>総<br>志<br>子<br>美<br>王<br>一<br>砂<br>み<br>文<br>記<br>の<br>み<br>、<br>文<br>の<br>の<br>の<br>、<br>の<br>の<br>の<br>、<br>の<br>の<br>の<br>の<br>の<br>の<br>の<br>の<br>の<br>の                                                                                                    | → 一些女男女女女男女男女男男<br>別                                                           | eet I<br>郵便<br>191-0<br>244-0<br>154-0<br>355-0<br>226-0<br>239-0<br>243-0<br>206-0<br>257-0<br>350-0<br>249-0                                                                                           | - 」<br>一                                                                                                    | の<br>-<br>-<br>東神東<br>埼神神<br>-<br>神<br>神<br>-<br>-<br>-<br>-<br>-<br>-<br>-<br>-<br>-<br>-                                                                                                    | レAI以下に、フ<br>住所<br>都日野市三沢<br>川県横浜市戸塚区戸塚町<br>郡世田谷区上馬<br>県東松山市今泉<br>川県横須賀市内川<br>川県横須賀市内川<br>川県東木市厚木町<br>郡多摩市桜ケ丘<br>川県秦野市河原町<br>副川越市牛子<br>川県逗子市桜山                                                                                                    |     | ノロ舗袋浜谷宮崎浜田袋田宮浜                                                                                                    | ア1ル<br>担々沢<br>男下木井<br>本<br>下井                                                                                                    | X           201           200           200           200           200           200           200           200           200           200           200           200           200           200           200           200           200           201                                                                                                    | 会り/<br>会日<br>2/11/2<br>12/12/<br>013/2/<br>13/5/2<br>13/5/2<br>13/6/3<br>13/8/1<br>13/8/2<br>13/8/3<br>013/9/<br>3/12/1                                                                                 | A I (1)     C (2)     C (2)  | を作成<br>2014更新<br>2014更新<br>2014更新<br>2014更新<br>2014<br>2014<br>2014<br>2014<br>2014<br>2014<br>2014<br>2014                                                                                                    | 2015更新<br>×<br>〇<br>〇<br>〇<br>〇<br>〇<br>〇<br>〇<br>〇<br>〇<br>〇<br>〇<br>〇<br>〇<br>〇<br>〇<br>〇<br>〇<br>〇                                                                                                    |
| R           | 客番号<br>1001<br>1002<br>1003<br>1004<br>1005<br>1006<br>1007<br>1008<br>1009<br>1010<br>1011<br>1012                                                                                                    | Sheetz     姓     東河宮輪久猪高幸石三小内     小内藤                                                                                                    | ■ 美厚恵<br>美厚恵<br>重 算 が<br>本<br>立<br>正<br>世<br>雪<br>栄<br>幸<br>二<br>二<br>二<br>二<br>二<br>二<br>二<br>二<br>二<br>二<br>二<br>二<br>二                                                                                                    | 名<br>樹<br>志<br>子<br>美<br>田<br>一<br>砂<br>文<br>肥<br>重<br>太<br>勁                                                                                                    | → 一些女男女女女男女男女男男男男                                                              | eet I<br>郵便<br>191-0<br>244-0<br>154-0<br>355-0<br>226-0<br>239-0<br>243-0<br>206-0<br>257-0<br>350-0<br>249-0<br>338-0                                                                                  | - 」<br>番号<br>032<br>003<br>011<br>042<br>001<br>836<br>011<br>013<br>032<br>017<br>005<br>011                                           | の<br>-<br>東神東<br>埼神神神東神<br>埼神神<br>神<br>神<br>赤<br>宗<br>宗<br>宗<br>宗<br>宗<br>宗<br>宗<br>宗<br>宗<br>宗<br>宗<br>宗<br>宗                                                                                                    | <ul> <li>レAI以下に、プ</li> <li>住所</li> <li>都日野市三沢</li> <li>川県横浜市戸塚区戸塚町</li> <li>郡世田谷区上馬</li> <li>課板山市今泉</li> <li>川県横須賀市内川</li> <li>川県横須賀市内川</li> <li>川県藤野市河原町</li> <li>訓越市牛子</li> <li>川県逗子市桜山</li> <li>ミさいたま市中央区新中</li> </ul>                                                                                               |     | ノ<br>「<br>店<br>池<br>横<br>渋<br>大<br>川<br>横<br>町<br>池<br>町<br>大<br>両<br>大<br>横<br>大<br>横<br>大<br>横<br>大<br>横<br>大<br>二<br>横<br>大<br>二<br>、<br>満<br>大<br>二<br>、<br>満<br>、<br>二<br>、<br>一<br>、<br>一<br>、<br>一<br>、<br>一<br>、<br>一<br>、<br>一<br>、<br>一<br>、<br>一<br>、<br>一<br>、<br>、<br>、<br>、<br>、<br>、<br>、<br>、<br>、<br>、<br>、<br>、<br>、                                                                                                    | ア<br>1<br>単<br>位<br>江<br>堺<br>川<br>鈴<br>藤<br>森<br>佐<br>森<br>川<br>藤<br>耕<br>マ<br>本<br>川<br>藤<br>井<br>下<br>木<br>井<br>本                                                                                                    | A           201           200           200           200           200           200           200           200           200           200           200           200           200           200           201           2011           2011                                                                                                    | 会り/<br>会日<br>2/11/2<br>12/12/<br>013/2/<br>13/5/2<br>13/5/2<br>13/6/3<br>13/8/1<br>13/8/1<br>13/8/2<br>13/8/3<br>013/9/<br>3/12/1<br>3/12/2                                                             |                                                                                                    | 、を作ゆ<br>2014更新<br>2014更新<br>2014更新<br>2014更新<br>2014<br>2014<br>2014<br>2014<br>2014<br>2014<br>2014<br>2014                                                                                                    | 2015更新<br>×<br>O<br>O<br>O<br>×<br>O<br>O<br>×<br>O<br>O<br>X<br>O<br>X<br>X<br>X<br>X                                                                                                    |
| R           | 客番号<br>1001<br>1002<br>1003<br>1004<br>1005<br>1006<br>1007<br>1008<br>1009<br>1010<br>1011<br>1012<br>1013                                                                                                    | Sheet:           東河宮輪久猪高幸石三小内諸           小内諸岡町                                                                                                    | · · · · · · · · · · · · · · · · · · ·                                                                                                    | ·<br>名樹誌<br>子<br>ジ<br>部<br>み<br>文<br>記<br>を<br>数<br>動<br>お<br>り<br>文<br>記<br>を<br>、<br>動<br>あ<br>り<br>文<br>記<br>の<br>文<br>記<br>の<br>文<br>記<br>の<br>文<br>記<br>の<br>う<br>の<br>の<br>う<br>の<br>の<br>う<br>の<br>の<br>う<br>の<br>の<br>う<br>の<br>の<br>う<br>の<br>の<br>の<br>の<br>の<br>の<br>の<br>の<br>の<br>の<br>の<br>の<br>の<br>の<br>の<br>の<br>の<br>の<br>の<br>の | Sh:                                                                            | eet I<br>郵便<br>191-0<br>244-0<br>154-0<br>355-0<br>226-0<br>239-0<br>243-0<br>243-0<br>257-0<br>350-0<br>249-0<br>338-0<br>338-0<br>338-0                                                                | - 」<br>番号<br>032<br>003<br>011<br>042<br>001<br>013<br>032<br>017<br>005<br>011<br>022                                                  | の<br>                                                                                                    | レ AI 以 P ん、 7<br>住所<br>都日野市三沢<br>川県横浜市戸塚区戸塚町<br>郷世田谷区上馬<br>課転仏山市今泉<br>川県横須賀市内川<br>川県横須賀市内川<br>川県東木市厚木町<br>都多摩市桜ケ丘<br>川県秦野市河原町<br>副一越市牛子<br>川県逗子市桜山<br>柔さいたま市中央区新中<br>えていたま市南区白幡                                                                                                    |     | 一 店池横渋大川横町池町大横大浦<br>1 1 3 4 3 4 3 4 5 1 4 5 1 1 1 1 | ア1<br>担<br>位<br>江<br>堺<br>川<br>鈴<br>藤<br>森<br>佐<br>森<br>川<br>藤<br>川<br>藤<br>川<br>勝<br>川<br>丁<br>野<br>川<br>助<br>赤<br>井<br>下<br>井<br>下<br>野<br>川<br>い<br>赤<br>井<br>本<br>大<br>井<br>下<br>井<br>下<br>野<br>川<br>い<br>赤<br>井<br>本<br>大<br>二<br>界<br>一<br>い<br>寺<br>本<br>井<br>下<br>赤<br>井<br>下<br>赤<br>井<br>下<br>赤<br>井<br>下<br>赤<br>井<br>下<br>赤<br>丁<br>井<br>下<br>野<br>下<br>赤<br>井<br>下<br>野<br>下<br>赤<br>井<br>下<br>野<br>下<br>赤<br>井<br>下<br>野<br>下<br>赤<br>井<br>下<br>野<br>下<br>赤<br>井<br>下<br>野<br>下<br>赤<br>井<br>下<br>野<br>下<br>赤<br>井<br>下<br>野<br>下<br>野<br>下<br>野<br>下<br>野<br>下<br>野<br>野<br>野<br>野<br>丁<br>野<br>丁<br>野<br>丁<br>野<br>丁<br>野<br>丁<br>野<br>丁<br>野<br>丁<br>野<br>丁<br>野<br>丁<br>野<br>丁<br>野<br>丁<br>野<br>丁<br>野<br>丁<br>野<br>丁<br>野<br>丁<br>野<br>丁<br>野<br>丁<br>野<br>丁<br>野<br>丁<br>野<br>丁<br>野<br>丁<br>野<br>丁<br>野<br>丁<br>野<br>丁<br>丁<br>丁<br>丁<br>丁<br>丁<br>丁<br>野<br>丁<br>野<br>丁<br>丁<br>丁<br>丁<br>丁<br>丁<br>野<br>丁<br>丁<br>丁<br>丁<br>丁<br>丁<br>野<br>丁<br>丁<br>丁<br>丁<br>丁<br>丁<br>丁<br>丁<br>丁<br>丁<br>丁<br>丁<br>丁 | λ           201           200           200           200           200           200           200           200           200           200           200           200           200           200           200           201           201           201           201           201                                                                                                    | 会り/<br>2/11/2<br>12/12/<br>013/2/<br>13/5/2<br>13/5/2<br>13/6/3<br>13/8/1<br>13/8/2<br>13/8/2<br>13/8/3<br>013/9/<br>3/12/1<br>3/12/2<br>14/2/2                                                         | A I (                                                                                                    | を1作成<br>2014更新<br>2014更新<br>2014更新<br>2014更新<br>2014更新<br>2014<br>2014<br>2014<br>2014<br>2014<br>2014<br>2014<br>2014                                                                                                    | 2015更新<br>×<br>0<br>0<br>×<br>0<br>×<br>0<br>0<br>×<br>0<br>×<br>0<br>×<br>0<br>×<br>×<br>0<br>×<br>×<br>0<br>×<br>×                                                                                                    |
| R           | 客番号<br>1001<br>1002<br>1003<br>1004<br>1005<br>1006<br>1007<br>1008<br>1009<br>1010<br>1011<br>1012<br>1013<br>1014                                                                                                    | Sheetzt<br>東河宮輪久猪高幸石三小内諸吉<br>一小内諸吉                                                                                                    | ↓<br>美厚<br>夏<br>夏<br>夏<br>夏<br>夏<br>二<br>一<br>一<br>一<br>美<br>厚<br>見<br>三<br>二<br>一<br>本<br>あ<br>立<br>二<br>日<br>二<br>二<br>二<br>二<br>二<br>二<br>二<br>二<br>二<br>二<br>二<br>二<br>二                                                                                                    | 名樹誌 子 美 軸 い か で 細 い な 動 お の た い に 、 し い い い い い い い い い い い い い い い い い い                                                                                                    |                                                                                | eet J<br>郵便<br>191-0<br>244-0<br>355-0<br>226-0<br>239-0<br>243-0<br>243-0<br>257-0<br>350-0<br>257-0<br>350-0<br>338-0<br>338-0<br>338-0<br>336-0                                                       | - 」                                                                                                    | の<br>-<br>-<br>-<br>-<br>-<br>-<br>-<br>-<br>-<br>-                                                                                                    | <ul> <li>ノ AI 以下に、プ</li> <li>住所</li> <li>御日野市三沢</li> <li>川県横浜市戸塚区戸塚町</li> <li>郷世田谷区上馬</li> <li>課転山市今泉</li> <li>川県横浜市緑区東本郷町</li> <li>川県横須賀市内川</li> <li>川県横須賀市内川</li> <li>川県東木市厚木町</li> <li>郡多摩市桜ケ丘</li> <li>川県東市河原町</li> <li>副湖市牛子</li> <li>川県逗子市桜山</li> <li>れたま市中央区新中県</li> <li>れたま市南区白幡</li> <li>三南埼玉郡白岡町岡泉</li> </ul> |     | 一 店池横渋大川横町池町大横大浦浦<br>1 二 舗袋浜谷宮崎浜田袋田宮浜宮和和                                                                                                    | アイル<br>担 伝 江 堺 川 鈴 藤 森 佐 森 川 藤 川 山 山 山                                                                                                    | λ           201           200           200           200           200           200           200           200           200           200           200           200           200           200           200           200           200           201           201           201           201           200           201           200                                                                                                    | 会り/<br>会日<br>2/11/2<br>12/12/<br>013/2/<br>13/5/2<br>13/5/2<br>13/6/3<br>13/8/1<br>13/8/2<br>13/8/3<br>013/9/<br>3/12/1<br>3/12/2<br>14/2/2<br>14/3/2                                                   | A I (                                                                                                    | 、を作い<br>2014更新<br>2014更新<br>)<br>)<br>)<br>く<br>)<br>)<br>)<br>く<br>く<br>)<br>)<br>く<br>く<br>)<br>)<br>く<br>く<br>)<br>)<br>く<br>く<br>)<br>)<br>)<br>く<br>く<br>)<br>)<br>)<br>く<br>う<br>)<br>)<br>う<br>く<br>う<br>)<br>う<br>う<br>く<br>う<br>う<br>う<br>う | 2015更新<br>×<br>0<br>0<br>×<br>0<br>×<br>0<br>0<br>×<br>0<br>0<br>×<br>0<br>×<br>0<br>×<br>0<br>×<br>0                                                                                                    |
| R<br>顧      | 客番号<br>1001<br>1002<br>1003<br>1004<br>1005<br>1006<br>1007<br>1008<br>1009<br>1010<br>1011<br>1012<br>1013<br>1014<br>1015                                                                                                    | Sheet出来河宮輪久猪高幸石三小内諸吉坂<br>一東河宮輪久猪高幸石三小内諸吉坂                                                                                                    |                                                                                                    | 名<br>樹<br>誌<br>子<br>ジ<br>部<br>み<br>と<br>記<br>数<br>歌<br>ち<br>咲<br>い<br>た<br>い<br>た<br>歌<br>お<br>い<br>た<br>い<br>た<br>の<br>た<br>の<br>た<br>の<br>の<br>た<br>の<br>の<br>の<br>の<br>の<br>の<br>の<br>の<br>の                                                                                                    |                                                                                | eet J<br>郵便<br>191-0<br>244-0<br>355-0<br>226-0<br>239-0<br>243-0<br>243-0<br>243-0<br>257-0<br>350-0<br>257-0<br>350-0<br>350-0<br>338-0<br>338-0<br>338-0<br>338-0<br>336-0<br>349-0                   | - 」                                                                                                    | <ul> <li>         ・・・・・・・・・・・・・・・・・・・・・・・・・・・・・</li></ul>                                                                                                    | レ AI 以 下 に、 7<br>住所<br>都日野市三沢<br>川県横浜市戸塚区戸塚町<br>郡世田谷区上馬<br>東松山市今泉<br>川県横浜市緑区東本郷町<br>川県横須賀市内川<br>川県東本市厚木町<br>部多摩市桜ケ丘<br>川県東野市河原町<br>副川越市牛子<br>川県逗子市桜山<br>れらま市中央区新中<br>まさいたま市南区白幡<br>記ちいたま市南区白幡<br>記ち国黒本町                                                                                                    |     | 一 店池横渋大川横町池町大横大浦浦渋  一 舗袋浜谷宮崎浜田袋田宮浜宮和和谷                                                                                                    | ア1ル<br>担<br>位<br>江<br>堺<br>川<br>鈴<br>藤<br>森<br>佐<br>森<br>川<br>藤<br>川<br>藤<br>川<br>藤<br>川<br>藤<br>町<br>井<br>下<br>木<br>井<br>本<br>本<br>本<br>八<br>豚<br>川<br>市<br>本<br>井<br>下<br>木<br>井<br>本<br>本<br>大<br>二<br>野<br>下<br>木<br>井<br>本<br>へ<br>木<br>井<br>下<br>木<br>井<br>本<br>へ<br>木<br>二<br>本<br>一<br>本<br>十<br>下<br>本<br>井<br>下<br>本<br>井<br>下<br>本<br>井<br>下<br>本<br>井<br>下<br>本<br>井<br>本<br>へ<br>本<br>一<br>本<br>日<br>一<br>野<br>町<br>本<br>井<br>一<br>本<br>日<br>一<br>野<br>町<br>本<br>本<br>井<br>一<br>本<br>日<br>一<br>野<br>野<br>野<br>野<br>野<br>野<br>野<br>野<br>野<br>野<br>野<br>野<br>野                                                                                                    | λ           201           200           200           200           200           200           200           200           200           200           200           200           200           200           200           201           201           201           201           201           201           200           201           200           201           200           201           201           201           201           201           201           201           201           201           201           201           201           201           201           201           201           201           201           201           201                                                                                                    | 会日<br>2/11/2<br>12/12/<br>013/2/<br>13/5/2<br>13/5/2<br>13/5/2<br>13/6/3<br>13/8/1<br>13/8/2<br>13/8/3<br>013/9/<br>3/12/1<br>3/12/1<br>3/12/2<br>14/2/2<br>14/3/2<br>14/4/2                            | A F                                                                                                    | を作成<br>2014更新<br>2014更新<br>)<br>)<br>)<br>)<br>く<br>)<br>)<br>)<br>く<br>、<br>)<br>)<br>)<br>く<br>、<br>)<br>)<br>)<br>く<br>、<br>)<br>)<br>)<br>く<br>、<br>)<br>)<br>)<br>、<br>、<br>、<br>、                                                              | 2015更新<br>×<br>0<br>0<br>×<br>0<br>×<br>0<br>0<br>×<br>0<br>0<br>×<br>×<br>0<br>0<br>×<br>×<br>0<br>0<br>×<br>×<br>0<br>0<br>×<br>×<br>0<br>0<br>×<br>×<br>0<br>0<br>×<br>×<br>0<br>0<br>×<br>×<br>0<br>0<br>×<br>0<br>×<br>0<br>×<br>0<br>×<br>0<br>0<br>×<br>0<br>×<br>0<br>0<br>×<br>0<br>×<br>0<br>0<br>×<br>0<br>×<br>0<br>0<br>×<br>0<br>×<br>×<br>0<br>×<br>×<br>0<br>×<br>0<br>×<br>0<br>×<br>0<br>×<br>0<br>×<br>0<br>×<br>0<br>×<br>0<br>×<br>0<br>×<br>0<br>×<br>0<br>×<br>0<br>×<br>0<br>×<br>0<br>×<br>0<br>×<br>0<br>×<br>0<br>×<br>0<br>×<br>0<br>×<br>0<br>×<br>0<br>×<br>0<br>×<br>0<br>×<br>0<br>×<br>×<br>×<br>0<br>×<br>×<br>0<br>×<br>×<br>0<br>×<br>×<br>0<br>×<br>×<br>×<br>0<br>×<br>×<br>×<br>×<br>×<br>×<br>×<br>×<br>×<br>×<br>×<br>×<br>×<br>×<br>×<br>×<br>×<br>×<br>×<br>×                                                                                                    |
| R<br>配<br>一 | 客番号<br>1001<br>1002<br>1003<br>1004<br>1005<br>1006<br>1007<br>1008<br>1009<br>1010<br>1011<br>1012<br>1013<br>1014<br>1015<br>1016                                                                                                    | Sheetとです。<br>東河宮輪久猪高幸石三小内諸吉坂井/                                                                                                    | 美厚恵         美厚恵           東京         東京           東京         東京           東京 | 名<br>樹<br>誌<br>子<br>美<br>部<br>み<br>文<br>部<br>る<br>助<br>志<br>子<br>美<br>部<br>み<br>文<br>部<br>る<br>助<br>志<br>子<br>美<br>部<br>一<br>ゆ<br>文<br>部<br>る<br>切<br>ち<br>ら<br>ら<br>の<br>ら<br>の<br>ら<br>の<br>ら<br>の<br>ら<br>の<br>ら<br>の<br>ろ<br>の<br>ろ<br>の<br>ろ<br>の<br>ろ                                                                                        | ■ 一件女男女女女男女男女男女男女男女女女女子女子子子子子子子子子子子子子子子子子子                                     | eet J<br>郵便<br>191-0<br>244-0<br>355-0<br>226-0<br>239-0<br>243-0<br>243-0<br>243-0<br>243-0<br>243-0<br>257-0<br>350-0<br>350-0<br>350-0<br>336-0<br>336-0<br>336-0<br>349-0<br>152-0<br>184-0          | - 」                                                                                                    | の<br>・<br>、<br>、<br>、<br>、<br>、<br>、<br>、<br>、<br>、<br>、<br>、<br>、<br>、                                                                                                    | レ AI 以 下 に、 7<br>住所<br>都日野市三沢<br>川県横浜市戸塚区戸塚町<br>郡世田谷区上馬<br>東松山市今泉<br>川県横須賀市内川<br>川県厚木市厚木町<br>郡多摩市桜ケ丘<br>川県秦野市河原町<br>副川越市牛子<br>川県逗子市桜山<br>れにま市中央区新中<br>まさいたま市南区白幡<br>副時玉郡白岡町岡泉<br>郡目黒区目黒本町<br>御小金井市緑町                                                                                                    |     | ▶ □ 「「「「「」」」「「」」」」」」」「「」」」」」「「」」」」」「「」」」「「」」」」                                                                                                    | ア<br>1<br>世<br>な<br>沢<br>県<br>市<br>赤<br>井<br>な<br>下<br>井<br>下<br>野<br>野<br>の<br>々<br>れ<br>本<br>井<br>本<br>本<br>本<br>本<br>本<br>本<br>本<br>本<br>本<br>本<br>本<br>本<br>本                                                                                                    | A           201           200           200           200           200           200           200           200           200           200           200           200           200           200           200           201           201           201           201           201           201           201           201           201           201           201           201           201           201           201           201           201           201           201           201           201           201           201           202           203           204           205           206           207                                                                                                    | 会り/<br>会日<br>2/11/2<br>12/12/<br>013/2/<br>13/5/2<br>13/5/2<br>13/5/2<br>13/6/3<br>13/8/1<br>13/8/1<br>13/8/2<br>13/8/3<br>013/9/<br>3/12/1<br>3/12/2<br>14/2/2<br>14/2/2<br>14/4/2<br>014/6/           | A I and the second second sec | を作成<br>2014更新<br>2014更新<br>2014更新<br>2014更新<br>2014更新<br>2014<br>2014<br>2014<br>2014<br>2014<br>2014<br>2014<br>2014                                                                                                    | 2015更新<br>×<br>O<br>O<br>O<br>×<br>O<br>O<br>×<br>O<br>O<br>×<br>O<br>O<br>×<br>O<br>V<br>×<br>O<br>X<br>×<br>X<br>×<br>X<br>×<br>X<br>×                                                                                                    |
| RE .        | <ul> <li>客番号</li> <li>1001</li> <li>1002</li> <li>1003</li> <li>1004</li> <li>1005</li> <li>1006</li> <li>1007</li> <li>1008</li> <li>1009</li> <li>1010</li> <li>1011</li> <li>1012</li> <li>1013</li> <li>1014</li> <li>1015</li> <li>1016</li> <li>1017</li> </ul> | きまた。<br>外の時代である。<br>からので、<br>からので、<br>やので、<br>やって、<br>やって、<br>やっ、<br>やっ、<br>やっ、<br>やっ、<br>やっ、<br>やっ、<br>やっ、<br>やっ |                                                                                                    | 名<br>樹<br>誌<br>子<br>美<br>部<br>み<br>文<br>記<br>を<br>数<br>助<br>お<br>氏<br>子<br>ら<br>弘                                                                                                    | │                                                                              | eet J<br>郵便<br>191-0<br>244-0<br>154-0<br>355-0<br>226-0<br>239-0<br>243-0<br>243-0<br>206-0<br>257-0<br>350-0<br>350-0<br>338-0<br>338-0<br>338-0<br>338-0<br>152-0<br>184-0<br>152-0<br>184-0<br>216-0 | - 」<br>番号<br>032<br>003<br>011<br>042<br>001<br>013<br>032<br>011<br>013<br>032<br>017<br>005<br>011<br>022<br>226<br>002<br>003<br>001 | の<br>東神東崎神神東神崎神崎崎東東神<br>藤泉泉宗宗宗宗玉玉玉玉<br>泉京東奈京<br>東京<br>京宗京<br>東奈京<br>東奈京<br>東奈京<br>東奈京<br>東奈京<br>東奈京<br>東奈京<br>東奈                                                                                                    | レ AI 以 P に、 7<br>住所<br>都日野市三沢<br>川県横浜市戸塚区戸塚町<br>都世田谷区上馬<br>東松山市今泉<br>川県横須賀市内川<br>川県横須賀市内川<br>川県東都市阿家町<br>川県東野市河原町<br>川城市牛子<br>川県逗子市桜山<br>見さいたま市中央区新中<br>見さいたま市南区白幡<br>副南埼玉郡白岡町岡泉<br>郡目黒区目黒本町<br>初小金井市緑町<br>川県川崎市宮前区野川                                                                                                   |     | 一 店池横渋大川横町池町大横大浦浦渋池川<br>一 舗袋浜谷宮崎浜田袋田宮浜宮和和谷袋崎                                                                                                    | アーレージングロング                                                                                                    | ×         ×         ×           201         201         201           200         200         200           200         200         200           200         200         200           201         200         200           200         200         200           201         201         200           200         200         200           200         200         200           200         200         200           200         200         200           200         200         200           200         200         200           200         200         200           200         200         200           200         200         200           200         200         200           200         200         200           200         200         200           200         200         200           200         200         200 | 会り/<br>会日<br>2/11/2<br>12/12/<br>013/2/<br>13/5/2<br>13/5/2<br>13/5/2<br>13/6/3<br>13/8/1<br>13/8/1<br>13/8/2<br>13/8/3<br>013/9/<br>3/12/1<br>3/12/2<br>14/2/2<br>14/2/2<br>14/4/2<br>014/6/<br>014/7/ |                                                                                                    | を1作成<br>2014更新<br>2014更新<br>2014更新<br>2014更新<br>2014更新<br>2014<br>2014<br>2014<br>2014<br>2014<br>2014<br>2014<br>2014                                                                                                    | 2015更新<br>×<br>0<br>0<br>0<br>×<br>0<br>0<br>×<br>0<br>0<br>×<br>0<br>0<br>×<br>0<br>×<br>0<br>×<br>×<br>0<br>×<br>×<br>0<br>×<br>×<br>0<br>×<br>×<br>0<br>×<br>0<br>×<br>×<br>0<br>×<br>0<br>×<br>0<br>×<br>×<br>0<br>×<br>×<br>0<br>×<br>0<br>×<br>0<br>×<br>0<br>×<br>0<br>×<br>0<br>×<br>0<br>×<br>0<br>×<br>0<br>×<br>0<br>×<br>×<br>0<br>×<br>×<br>×<br>×<br>×<br>×<br>×<br>×<br>×<br>×<br>×<br>×<br>×<br>×<br>×<br>×<br>×<br>×<br>×<br>× |

※[姓][名]にはふりがな欄を作成しておく/名前の入力方法(漢字の読み情報)は次ページ

※[住所]は「郵便番号」を入力して変換すると表示される

| 姓               | 名         | 姓ふりがな       | 名ふりがな    |          |
|-----------------|-----------|-------------|----------|----------|
| 東田              | 美樹        | ひがしだ        | みき       |          |
| 河野              | 厚志        | かわの         | あつし      |          |
| 宮川              | 恵子        | みやがわ        | けいこ      |          |
| 輪島              | 里美        | わじま         | さとみ      |          |
| 久保田             | 真由子       | くぼた         | まゆこ      |          |
| 猪俣              | 雄一郎       | いのまた        | ゆういちろう   |          |
| 高野              | あゆみ       | たかの         | あゆみ      |          |
| 幸田              | 正文        | こうだ         | まさふみ     |          |
| 石橋              | 由紀        | いしばし        | ゆき       | (ふりがな情報) |
| 三田              | 肇         | みた          | はじめ      |          |
| 小野              | 栄太        | おの          | えいた      |          |
| 内藤              | 幸助        | ないとう        | こうすけ     |          |
| 諸岡              | さおり       | もろおか        | さおり      |          |
| 吉本              | 和夫        | よしもと        | かずお      |          |
| 坂本              | 洋子        | さかもと        | ようこ      |          |
| 井ノ谷             | さくら       | いのたに        | さくら      |          |
| 松田              | 幸弘        | まつだ         | ゆきひろ     |          |
| 園川              | ちえみ       | そのかわ        | ちえみ      |          |
| <u>松田</u><br>園川 | 幸弘<br>ちえみ | まつだ<br>そのかわ | ゆきひろ ちえみ |          |

(02)このファイルを USB メモリー(ドライブ)などに「顧客リスト」というファイル名で保

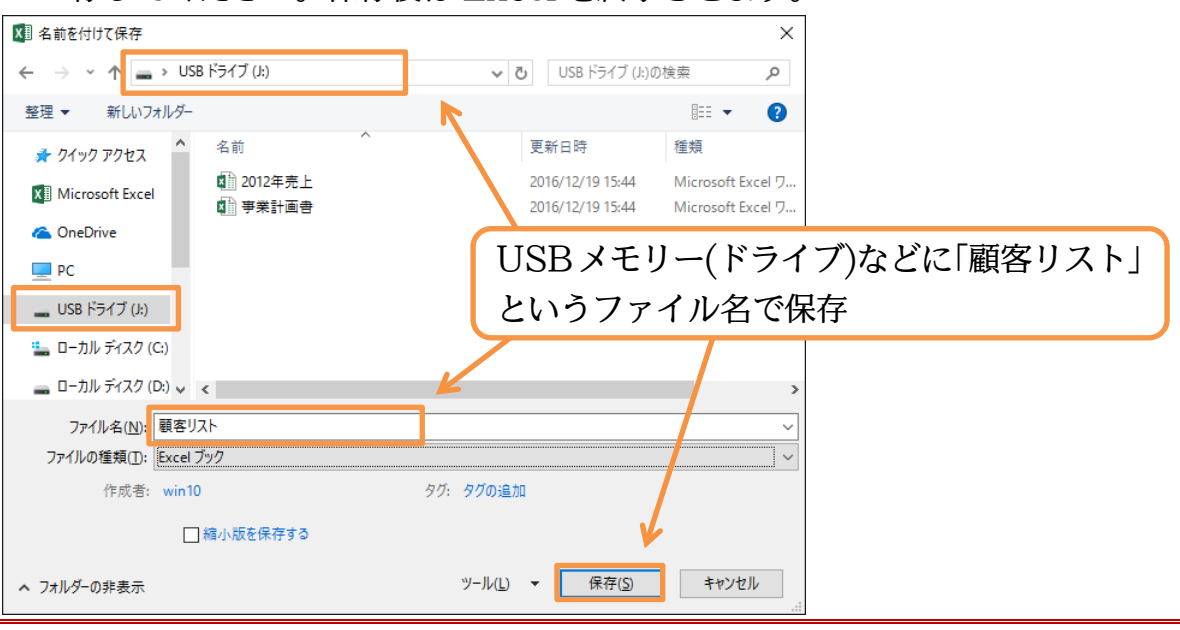

存してください。保存後は Excel を終了させます。

02章03節…まとめ

- ◆ Word 文書の一部をどのように差し替えるか、を記憶しておくのが『データファイル』で す。データファイルは Excel で作成することが一般的です。
- ◆ データファイルは、Excel シートのセル A1 から作成しておきます。作成したファイルは 保存しておきます。
- ◆ データファイルはリスト形式のルールに則して作成しておく必要があります。
- ◆ 作成したデータファイルは何度も使い回すことができます。

## 第03章:差し込み印刷の完了(レター)

#### 03章01節…レター型差し込み印刷の実行

下のような文面を原本(メイン文書)として、赤枠の個所を差し替えた複数ページある 文書を作成する予定です。赤枠の個所には「顧客リスト」に入力されているデータを使 用します。この差し替えさせる赤枠の個所を『差し込みフィールド』とよびました。

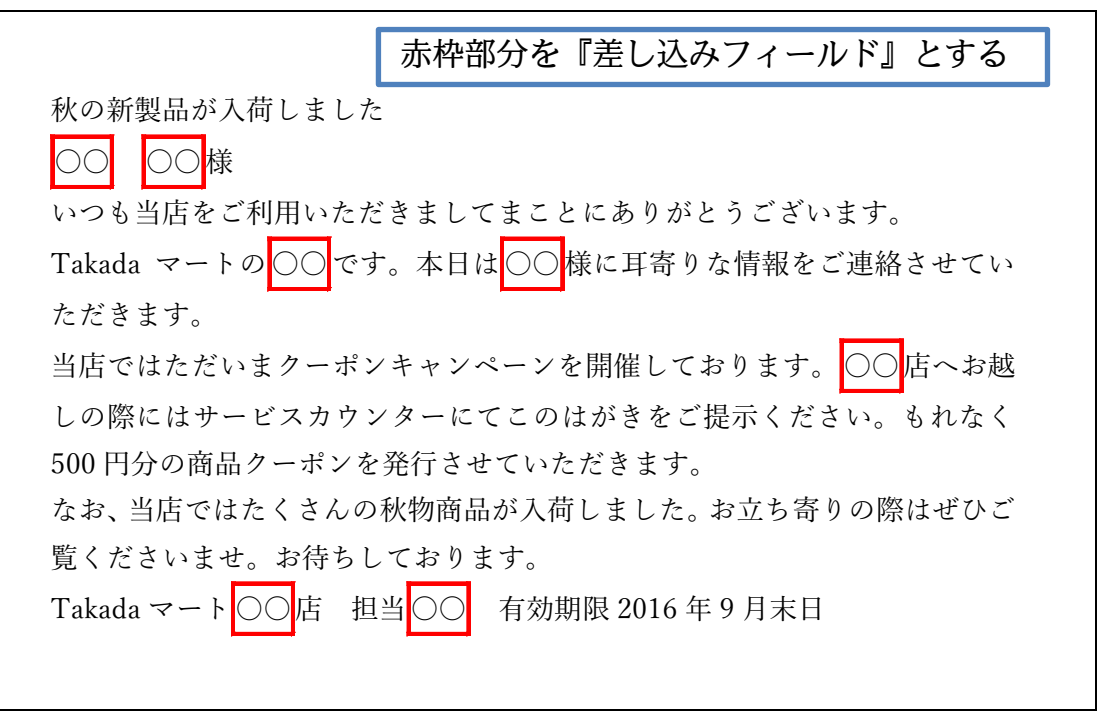

(01)『データファイル』はすでに作成済みです(Excel で作成)。 ここでは Word 側で『メイン文書』を作成します。以下のように入力してください。 「はがき」サイズ、余白は「上下左右:10mm」を使っています。 あとで「\*\*」を『差し込みフィールド』に変更する予定です。 さて、この文書を「秋の新製品 A」という名前で保存しておきましょう。

秋の新製品が入荷しました \*\*様 いつも当店をご利用いただきましてまことにありがとうございます。 Takada マートの\*\*です。本日は\*\*様に耳寄りな情報をご連絡させていただきます。 当店ではただいまクーポンキャンペーンを開催しております。\*\*店へお越しの際にはサービスカウンターにてこのはがきをご提示ください。もれなく500円分の商品クーポンを発行させていただきます。 なお、当店ではたくさんの秋物商品が入荷しました。お立ち寄りの際はぜひご覧くださいませ。お待ちしております。 Takada マート\*\*店 担当\*\* 有効期限 2016 年 9 月末日

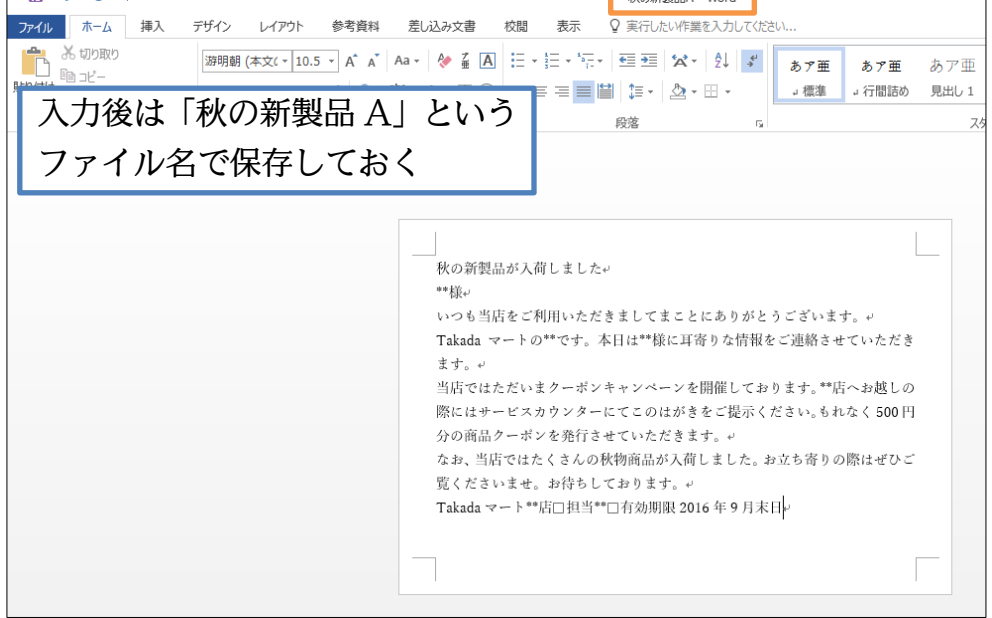

(02)差し込み印刷をする際には、『メイン文書』となる下書きを入力した状態から【差し込 み文書】タブより『データファイル』の指定をします。

[宛先の選択]「既存のリストを使用」をクリックし、データファイルを指定します。

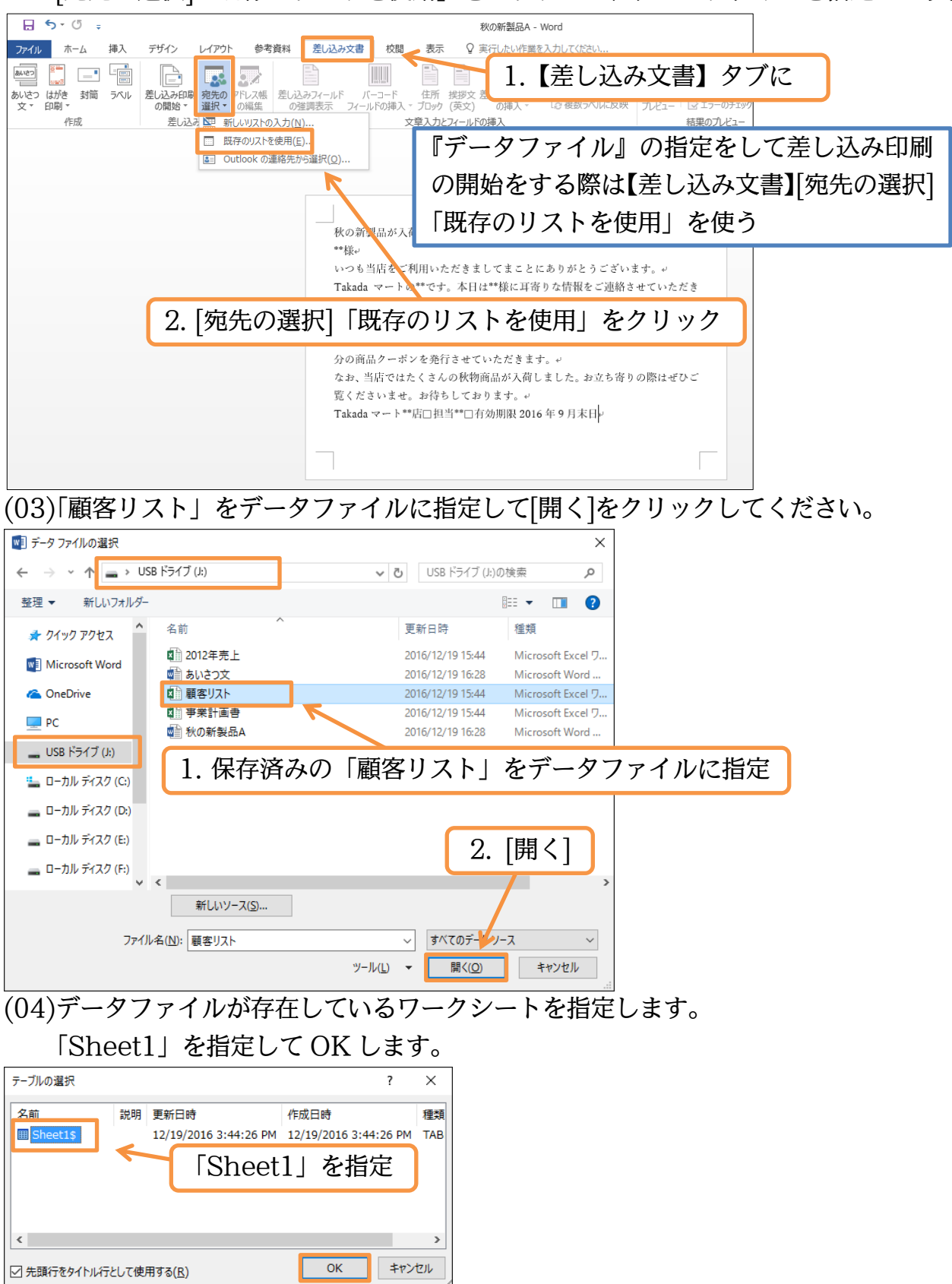

(05)『データファイル』の指定が完了しました。続けて『差し込みフィールド』の場所を指 定します。「様」の前に、「顧客リスト」に入力されている「姓」フィールドが入るよう セットします。「\*\*」を選択してから[差し込みフィールドの挿入](下)をクリックしま す。データファイルに存在している項目一覧が表示されます。「姓」を選びましょう。

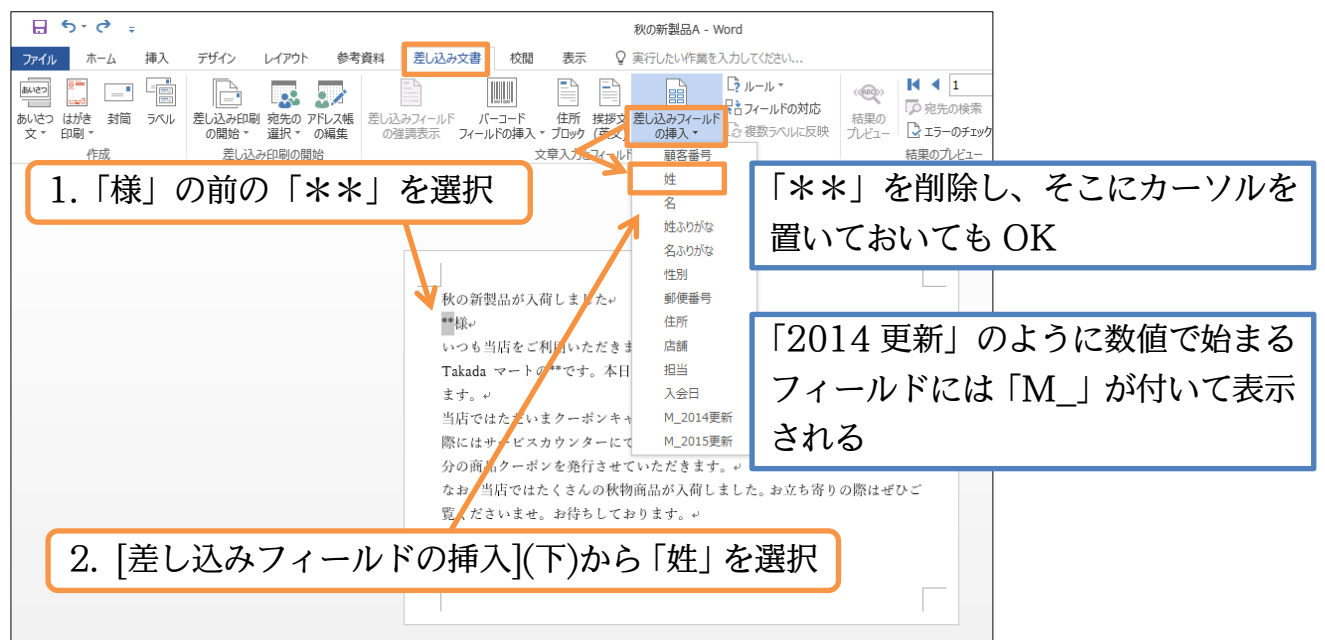

(06)差し込みフィールド《姓》が「様」の前に入りました。差し込み印刷時には、この部分 が実際のデータに置き換わります。続けてひとつ空白を入れてから、「名」フィールド を追加しください。

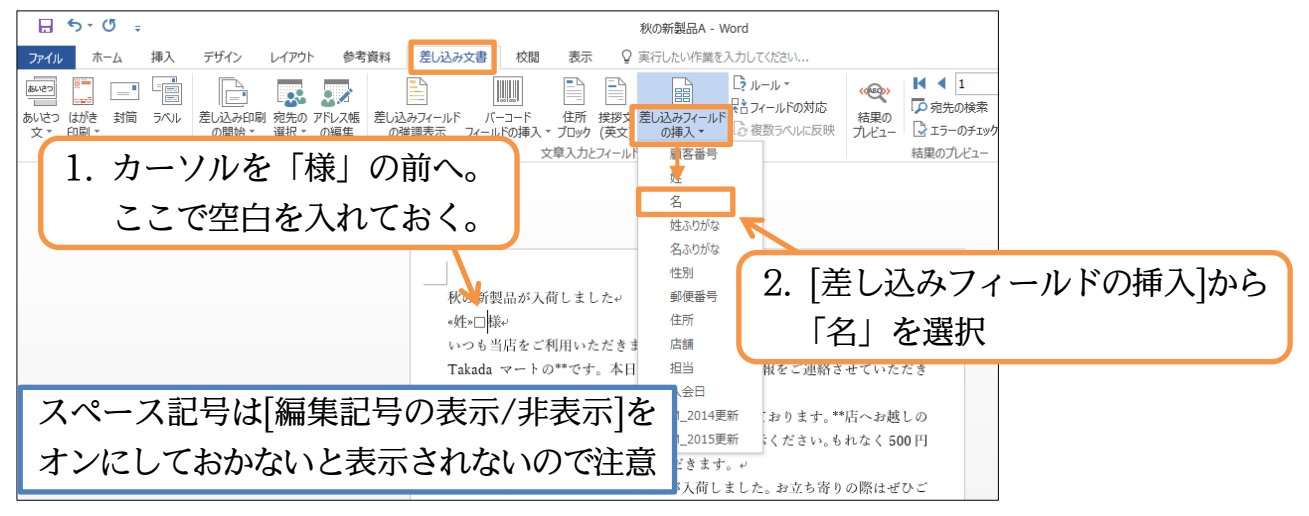

(07)このように『差し込みフィールド』は《》で囲まれます。続けて、実際にはどう差し込まれるのかを画面で確認します。[結果のプレビュー]をクリックしましょう。

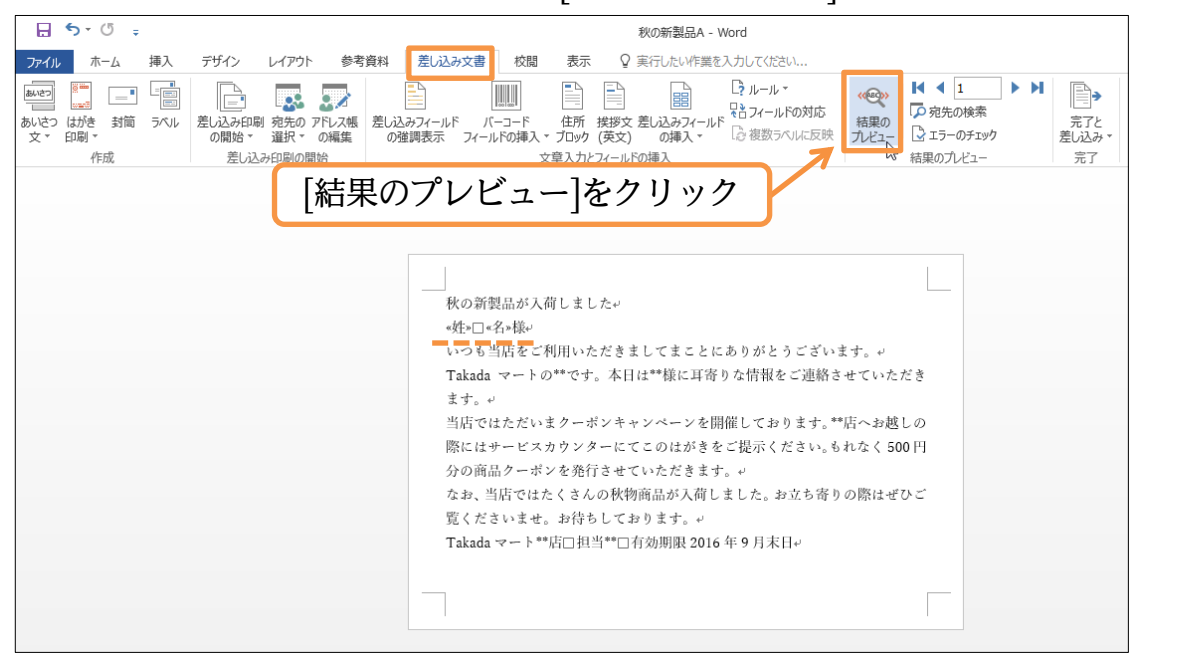

### (08)1 枚目(1 件目・1 部目)の状態が画面に表示されました。さらに[次のレコード](▶)を クリックすると 2 件目の状態が表示されます。クリックしてください。

| ⊟ চি° ট ≑                                           | 秋の新製品A - Word                                                                                                    |
|-----------------------------------------------------|----------------------------------------------------------------------------------------------------|
| ファイル ホーム 挿入 デザイン レイアウト 参考資料 差し込る                    | y文書 校閲 表示 ♀ 実行したい作業を入力してください                                                                                                    |
| Metric         ・・・・・・・・・・・・・・・・・・・・・・・・・・・・・・・・・・・・ |                                                                                                    |
| 作成 差し込み印刷の開始                                        | 文章入力とフィールドの挿入 結果のプレビュー 完了 次のレコード<br>リストの1つ後の宛先に進みます。                                                                                                    |
| 利<br>以<br>し<br>T<br>T<br>T                          | (の新製品が入荷しました。<br>(田□美樹橋・<br>いち当店をご利用いただきましてまことになりバレスーズ・エー<br>akada マートの**です。本日は**様に2 [次のレコード](▶)をクリック<br>(す。・                                                                                                 |
| 프<br>陽<br>久<br>고<br>또<br>王                          | 活ではただいまクーボンキャンペーンを開催しております。**店へお越しの<br>{にはサービスカウンターにてこのはがきをご提示ください。もれなく 500 円<br>いの商品クーボンを発行させていただきます。↓<br>:お、当店ではたくさんの秋物商品が入荷しました。お立ち寄りの際はぜひご<br>[くださいませ。お待ちしております。↓<br>akada マート**店□担当**□有効期限 2016 年 9 月末日↓ |
|                                                     |                                                                                                    |

## (09)2 件目のデータが表示されました。今度は[最後のレコード]()まで進めましょう。

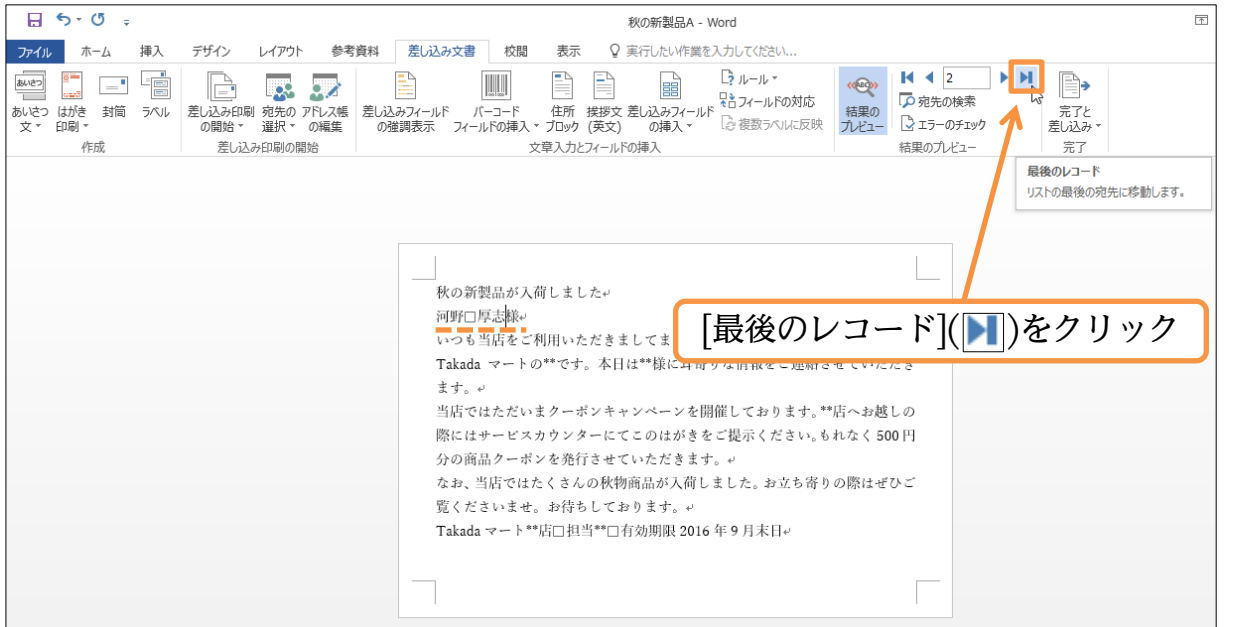

(10)最後である18件目のレコードが表示されました。さて[結果のプレビュー]は解除して ください。差し込みフィールドが「フィールド名」で表示される状態に戻ります。

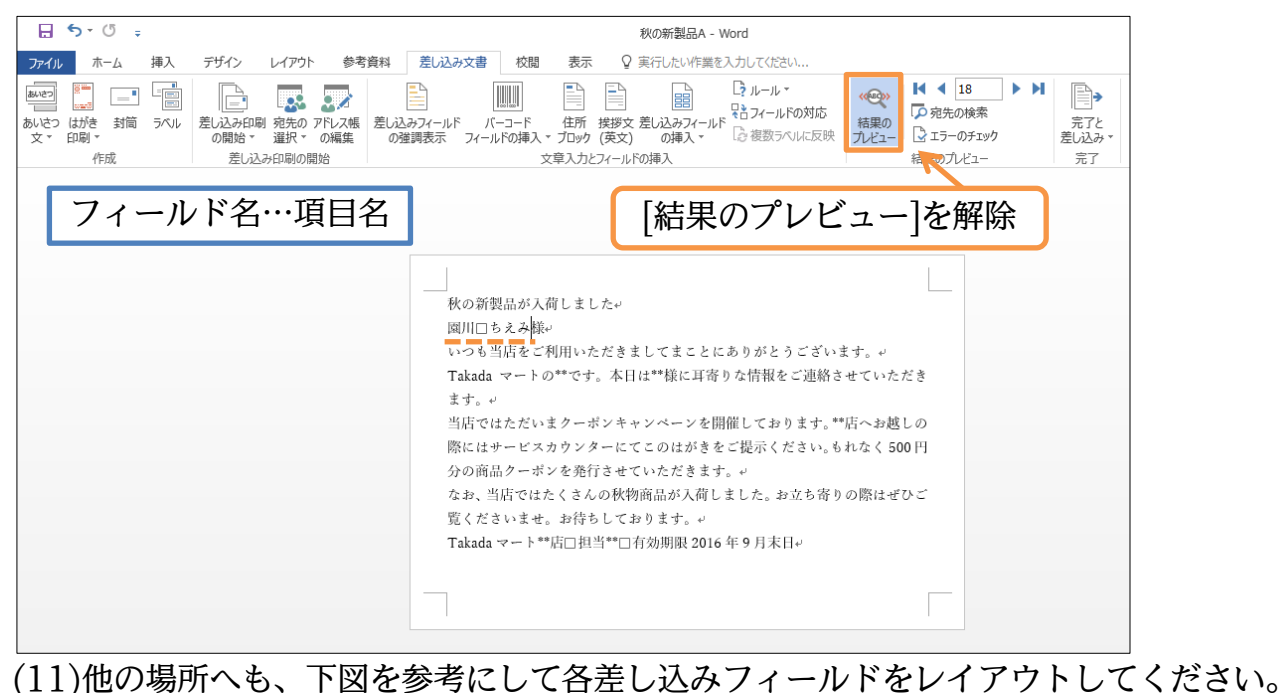

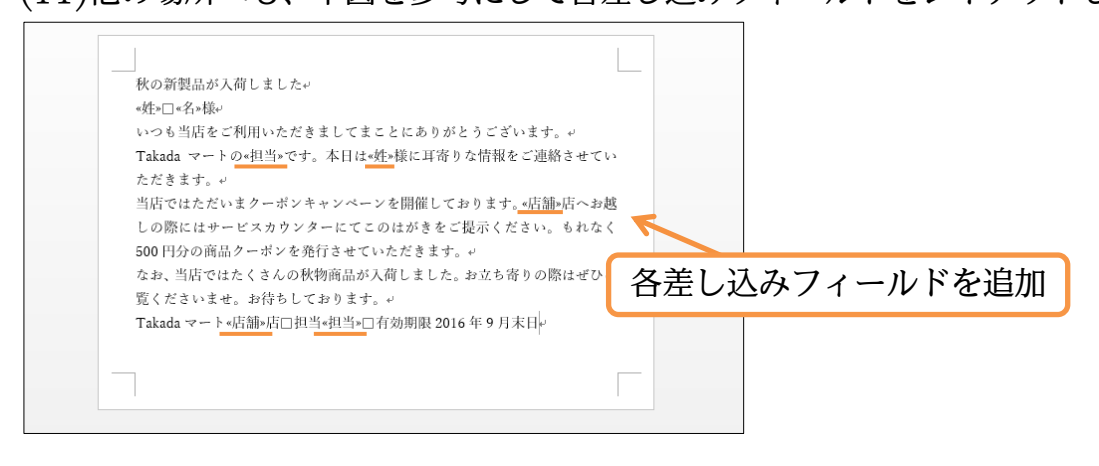

## (12)[差し込みフィールドの強調表示]をオンにすると、『差し込みフィールド』がグレー表示

になり見やすくなります。オンにしておきましょう。 **⊟ 5**• 0 ∓ 秋の新製品A - Word ♀ 実行したい作業を入力してください ファイル ホーム 挿入 デザイン レイアウト 参考資料 差し込み文書 校閲 表示 31-1-1-**▲** 18 🔜 💀 2. フィールドの対応 □ 宛先の検索 はいさつ はがき 封筒 ラベル
 をし込み印刷 宛先の アドレス帳 差し込みフィーリ
 の開始 - 選択 - の編集
 の強調表示 結果の プレビュー 🔁 エラーのチェッ 作成 差し込み印刷の開始 文章入力とフィールドの挿入 結果のプレビュー [差し込みフィールドの強調表示]をオンに -秋の新製品が入荷しました↩ «蚌»□«名»様« いつも当店をご利用いただきましてまことにありがとうございます。↩ Takada マートの«担当»です。本日は«姓»様に耳寄りな情報をご連絡させてい ただきます。↩ 当店ではただいまクーポンキャンペーンを開催しております。«店舗»店へお越 しの際にはサービスカウンターにてこのはがきをご提示ください。もれなく 500円分の商品クーポンを発行させていただきます。 なお、当店ではたくさんの秋物商品が入荷しました。お立ち寄りの際はぜひご 覧くださいませ。お待ちしております。+ Takada マート«店舗»店□担当«担当»□有効期限 2016 年 9 月末日↔

## (13)『差し込みフィールド』がグレー表示になりました。

#### 実際に1件分の結果を表示してみましょう。

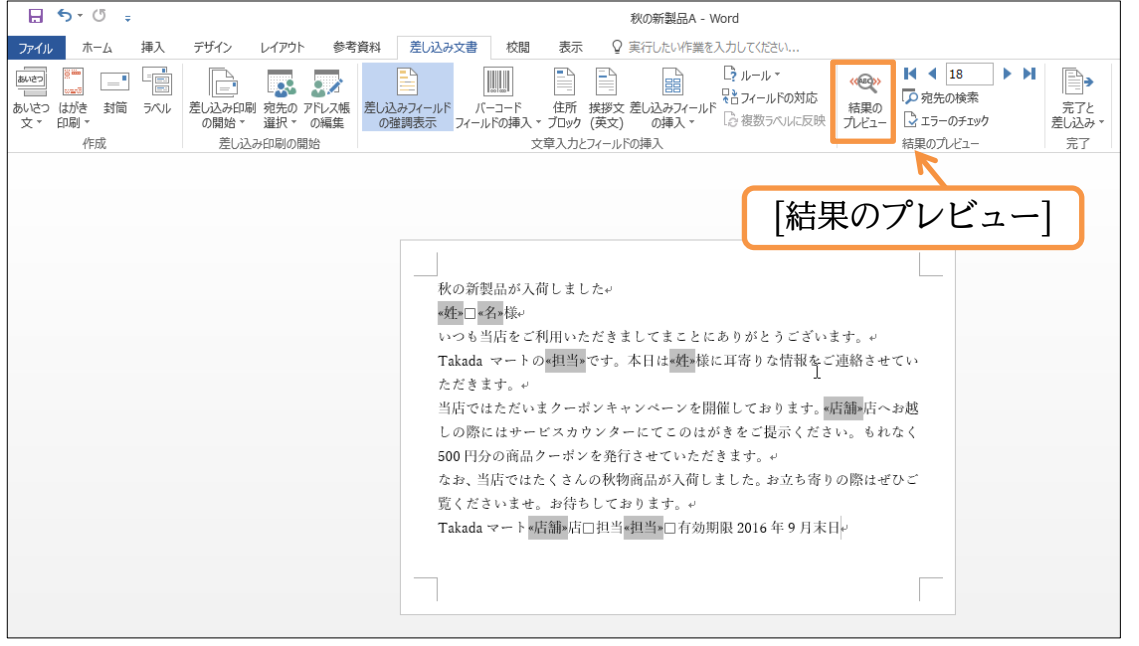

## (14)この状態で[印刷]をすると、ひとり分(レコード1件分)しか印刷されません。

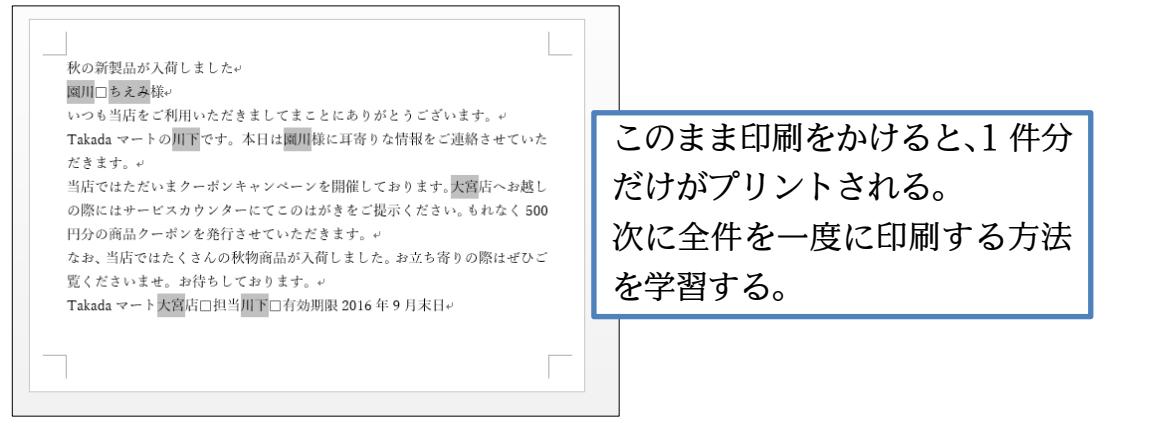

03章02節…差し込みを完了させる

(01)データファイルである「顧客リスト」には 18 件(18 人分)入力されていましたが、現 在は1 件分・1 部しか表示されていません。次に人数分の文書を作成・出力します。 出力前に現在の状態を「秋の新製品 B」というファイル名で保存しておいてください。

| 図 名前を付けて保存                                                                                                    |                                                                                                    |
|----------------------------------------------------------------------------------------------------|----------------------------------------------------------------------------------------------------|
| ← → ✓ ↑ ■ > PC > USB ドライブ ();)                                                                                                    | 「秋の新製品 A」…未設定の下書き                                                                                                    |
| 整理 マ 新しいフォルダー                                                                                                    | 「秋の新製品 B」…データファイル・差し込み                                                                                                    |
| ★ クイック アクセス                                                                                                    | フィールドを設定済み                                                                                                    |
| Image: Microsoft Word Image: Microsoft Word Image: Microsoft Wo | 2016/12/19 16:28 Microsoft Word                                                                                              |
| Comparation Comparation                                                                                                    |                                                                                                    |
| PC                                                                                                    |                                                                                                    |
| 🔜 USB ドライブ (J:)                                                                                                    |                                                                                                    |
| 🏪 ローカル ディスク (C:)                                                                                                    |                                                                                                    |
| ■ ローカル デイスク (D:) ∨ <                                                                                                    | >                                                                                                    |
|                                                                                                    | 【書を出力する前に現在の状態を「秋の新製品 B」                                                                                                    |
| 作成者: win10 というファ                                                                                                    | イル名で保存                                                                                                    |
| 「縮小版を保存する                                                                                                    |                                                                                                    |
|                                                                                                    |                                                                                                    |
| ▲ フォルダーの非表示 ツー                                                                                                    | ル(1) * (株存(5)) キャンセル                                                                                                    |
| (02)出力作業を開始します。【差し                                                                                                    | ノ込み文書】タブの[完了と差し込み]から 「個々のドキュメ                                                                                                |
| ントの編集」をクリックしま                                                                                                    | す。                                                                                                    |
| なお「文書の印刷」を選択し                                                                                                    | た場合には、即時 18 件分プリントされます。                                                                                                    |
|                                                                                                    | 秋の新製品B - Word 団 一                                                                                                    |
| ファイル ホーム 挿入 デザイン レイアウト 参考資料 差し込み文書                                                                                                    | 校闘 表示 ♀ 実行したい作業を入力してください サインイ                                                                                                |
|                                                                                                    |                                                                                                    |
| 00/02 (a)/2 a)(a)         ア/0         た         たの(の)         たの(の)         た         た                                                                                                    | (ペコート) 任初 保護タス をじんが パールド G 複数ラベルに反映 九ビュー C エラーのチェック だいこ だい たい ない ない ひょう の挿入 ・ C 複数ラベルに反映 九ビュー C エラーのチェック たい G なのドキュメントの編集(に) |
| 【差し込み文書                                                                                                    | 】タブの[完了と差し込み]から                                                                                                    |
| 「個々のドキュン                                                                                                    | メントの編集」をクリック                                                                                                    |
|                                                                                                    |                                                                                                    |
| 秋の新<br>1511111111111111111111111111111111111                                                                                                    | 製品が入荷しました。                                                                                                    |
| いつも                                                                                                    | 当店をご利用いただきましてまことにありがとうございます。↓                                                                                                |
| Takada<br>だきま                                                                                                    | マートの川下です。本日は闖川様に耳寄りな情報をご連絡させていた<br>す。~                                                                                       |
| 当店での際に                                                                                                    | はただいまクーボンキャンペーンを開催しております。大宮店へお越し<br>はサービスカウンターにてこのはがきをご提示ください、もれなく 500                                                       |
| 円分の                                                                                                    | 商品クーボンを発行させていただきます。                                                                                                    |
| なお、<br>覧くだ                                                                                                    | 当店ではたくさんの秋初前品が人何しました。お立ち寄りの際はぜひこ<br>さいませ。お待ちしております。                                                                          |
| Takada                                                                                                    | 、マート大宮店□担当川下□有効期限 2016 年 9 月末日                                                                                               |
|                                                                                                    |                                                                                                    |
|                                                                                                    | - ロイ - ··· カバイト、アレフナナ OV レ アノギン、                                                                                             |
| (03)18件分出力します。 すべて                                                                                                    | .」にナエックか付いているまま UK してくたさい。                                                                                                   |
| 新規文書への差し込み ? ×                                                                                                    |                                                                                                    |
|                                                                                                    |                                                                                                    |
| ○現在のレコード(E)                                                                                                    |                                                                                                    |
| ○ 最初のレコード(E): 最後のレコード(I):                                                                                                    |                                                                                                    |
| OK         キャンセル                                                                                                    |                                                                                                    |
|                                                                                                    |                                                                                                    |
|                                                                                                    |                                                                                                    |

(04)以下のように、「レター○○」という新しい文書ファイルが出力されました。
 【表示】タブの[複数ページ]ボタンで状況を確認しましょう。
 画面に複数のページが表示されます。さて一番下までスクロールしてください。
 もしくは{Ctrl}キーを押しながら{End}キーを押して文書の最後へ移動してください。

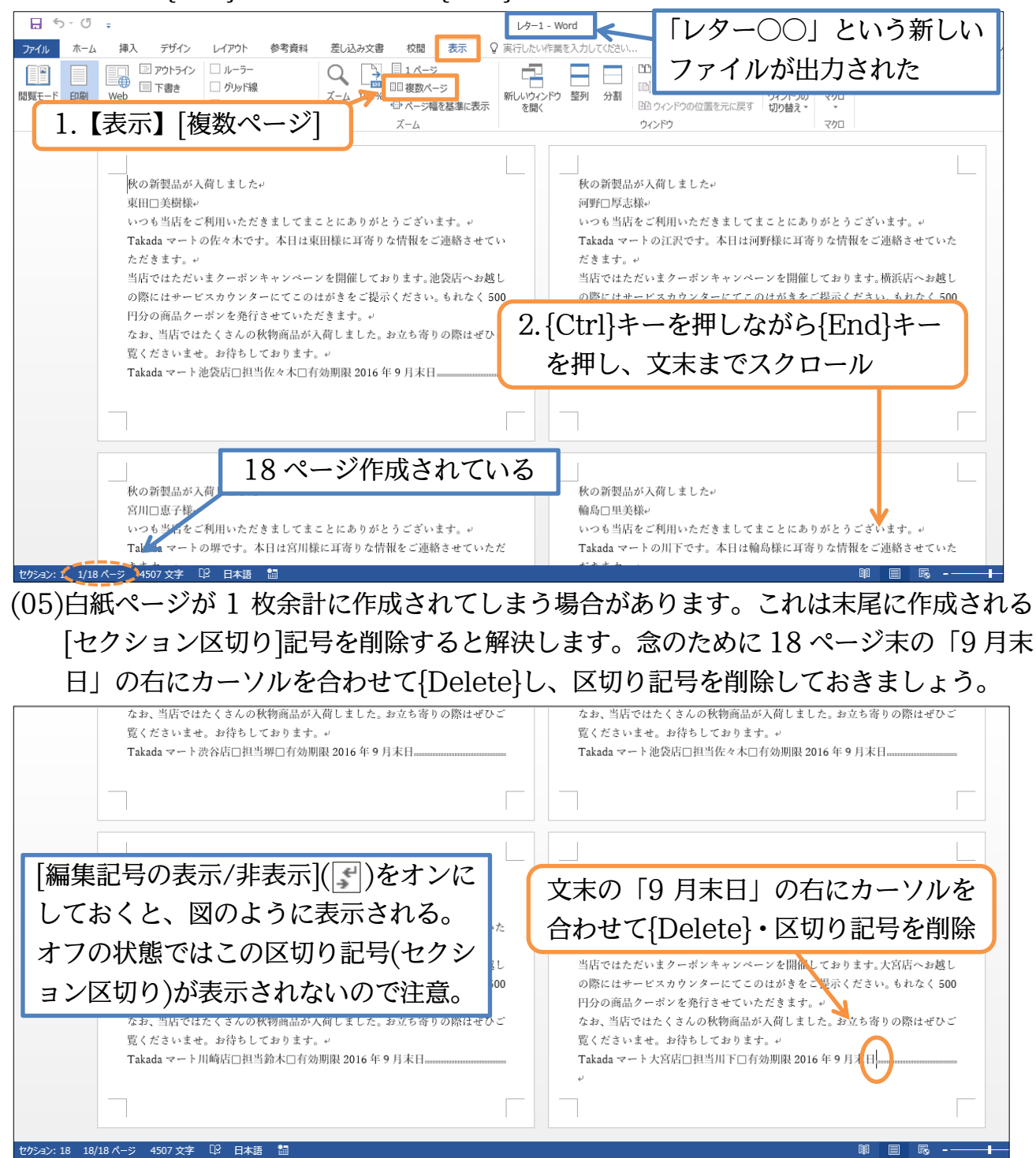

## (06)出力した「レター〇〇」から、原本である「秋の新製品 B」に戻ってください。 タスクバーを使います。

| 🔒 🕤 🖑         | ד עלים בייער עלים די איז די גער גער די גער גער גער גער גער גער גער גער גער גער                                                                                                    | -     |
|---------------|----------------------------------------------------------------------------------------------------|-------|
| ファイルホーム       | 挿入 デザイン レイアウト 参考資料 差し込み文書 校閲 表示 ♀ 実行したい作業を入力してください                                                                                                    | サインイ  |
| 開算モード<br>レイアウ | ③ アウトライン       ルーラー       クリア 18       1 ページ       1 ページ       1 ペー       1 ページ |       |
|               |                                                                                                    |       |
|               | いつも当店をご利用いただきましてまことにありた<br>Takada マートの鈴木です。本日は松田様に耳寄り<br>だきます。マ<br>当店ではただいまクーポンキャンペーンを開催して                                                                                                    |       |
|               | の際にはサービスカウンターにてこのはがきをご提示ください。もれなく 500<br>円分の商品クーボンを発行させていただきます。 ~<br>なお、当店ではたくさんの秋物商品が入荷しました。お立ち寄りの際はぜひご<br>覧くださいませ。お待ちしております。 ~<br>Takadaマート川崎店□担当約本 ■ 数の新設品B - Word ■ 1 2 2 2 2 2 2 2 2 2 2 2 2 2 2 2 2 2 2                                                                                                    |       |
| セクション: 18 1   |                                                                                                    |       |
| Windo         | ws を検索 ロ 盲 6 11 ヘ 目 4 1                                                                                                    | ) 🛱 / |

03章03節…再出力:差し込みしなおす

(01)2行目の「姓」「名」欄を、太字・下線付きで出力したかったと仮定します。 その場合は原本側で修正し、出力しなおすのです。原本側の「姓」「名」に[太字・下線] を設定してください。差し込みフィールドもドラッグで選択することができます。

| 🔒 ጛ <sup>୍</sup> ଓ 👳                                                                       | 秋の新製品B - Word                                                                                                    |
|--------------------------------------------------------------------------------------------|----------------------------------------------------------------------------------------------------|
| ファイル ホーム 挿入 デザイン レイアウト 参考資料                                                                | 差し込み文書 校閲 表示 🔉 実行したい作業を入力してください                                                                                                    |
| お 切り取り     お 切り取り     お ロビー     おりけけ     すきスのコビー/貼り付け     すきスのコビー/貼り付け     フィント     ち ワフント | a · ◆ G A :: - :: - :: - :: - :: : : : : : : :                                                                                     |
|                                                                                            | 2. [太字・下線]の設定                                                                                                    |
|                                                                                            | 秋の新製品が入荷しました。<br><b>図川<u>□ちえみ</u>様。<br/>いつも当店をご利用いただきましてまことにありがとうございます。。<br/>Takada マートの川下です。本日は園川様に耳寄りな情報をご連絡させていた<br/>だきます。。</b> |
| 1. 原本「秋の新                                                                                  | 「製品 B」の「姓」「名」欄を選択                                                                                                    |
|                                                                                            | なお、当店ではたくさんの秋物商品が入荷しました。お立ち寄りの際はぜひご<br>覧くださいませ。お待ちしております。↔<br>Takada マート <mark>大宮</mark> 店□担当 <mark>用下</mark> □有効期限 2016 年 9 月末日↔  |
|                                                                                            |                                                                                                    |

(02)原本(秋の新製品B)の差し込みフィールドを修正してから[完了と差し込み][個々のドキ ュメントの編集]を使います。

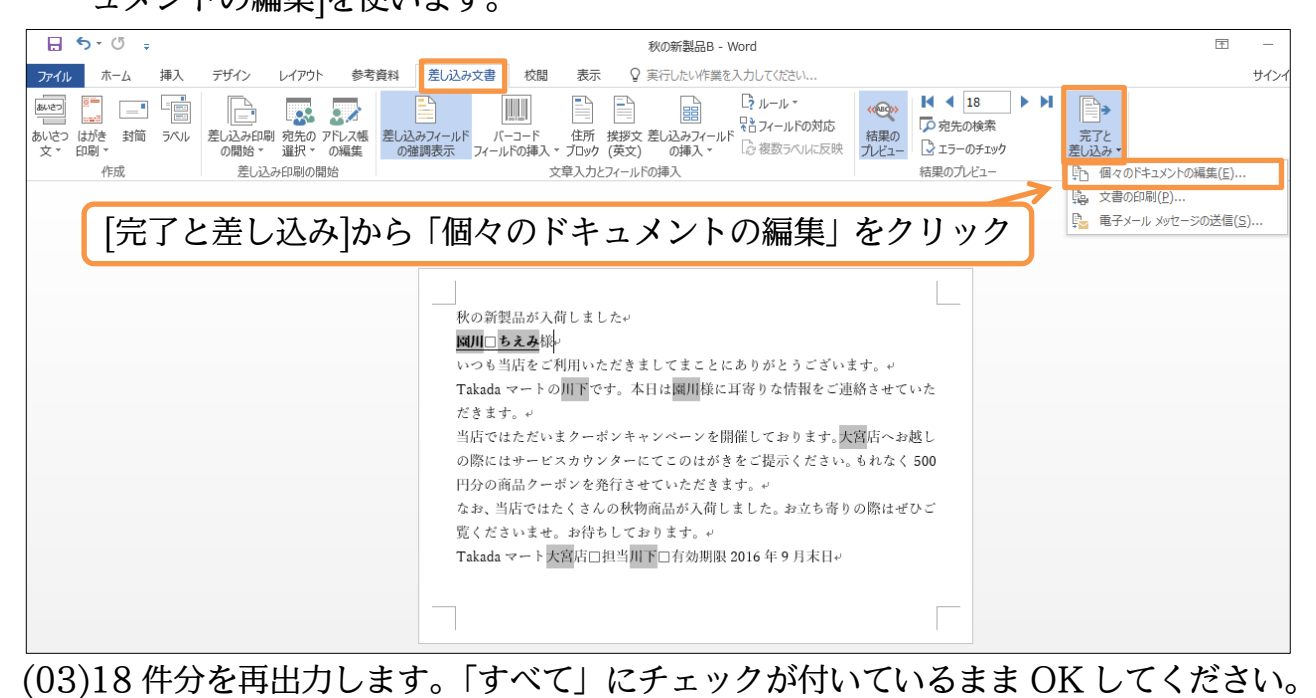

 新規文書への差し込み
 ? ×

 レコードの差し込み
 ? ×

 ・
 ・

 ・
 ・

 ・
 ・

 ・
 ・

 ・
 ・

 ・
 ・

 ・
 ・

 ・
 ・

 ・
 ・

 ・
 ・

 ・
 ・

 ・
 ・

 ・
 ・

 ・
 ・

 ・
 ・

 ・
 ・

 ・
 ・

 ・
 ・

 ・
 ・

 ・
 ・

 ・
 ・

 ・
 ・

 ・
 ・

 ・
 ・

 ・
 ・

 ・
 ・

 ・
 ・

 ・
 ・

 ・
 ・

 ・
 ・

 ・
 ・

 ・
 ・

 ・
 ・

 ・
 ・

 ・
 ・

 ・
 ・

 ・
 ・

 ・
 ・

 ・
 ・

 ・
 ・

 ・
 ・

 ・

 ・
 ・
 </t

(04)新しい「レター〇〇」という出力結果が作成されました。「姓」「名」が太字・下線付き になった状態で再出力されたのです。再出力する際は今のように原本のファイル・メイ ン文書に戻り、修正してから再出力するのです。再び原本に戻ってください。

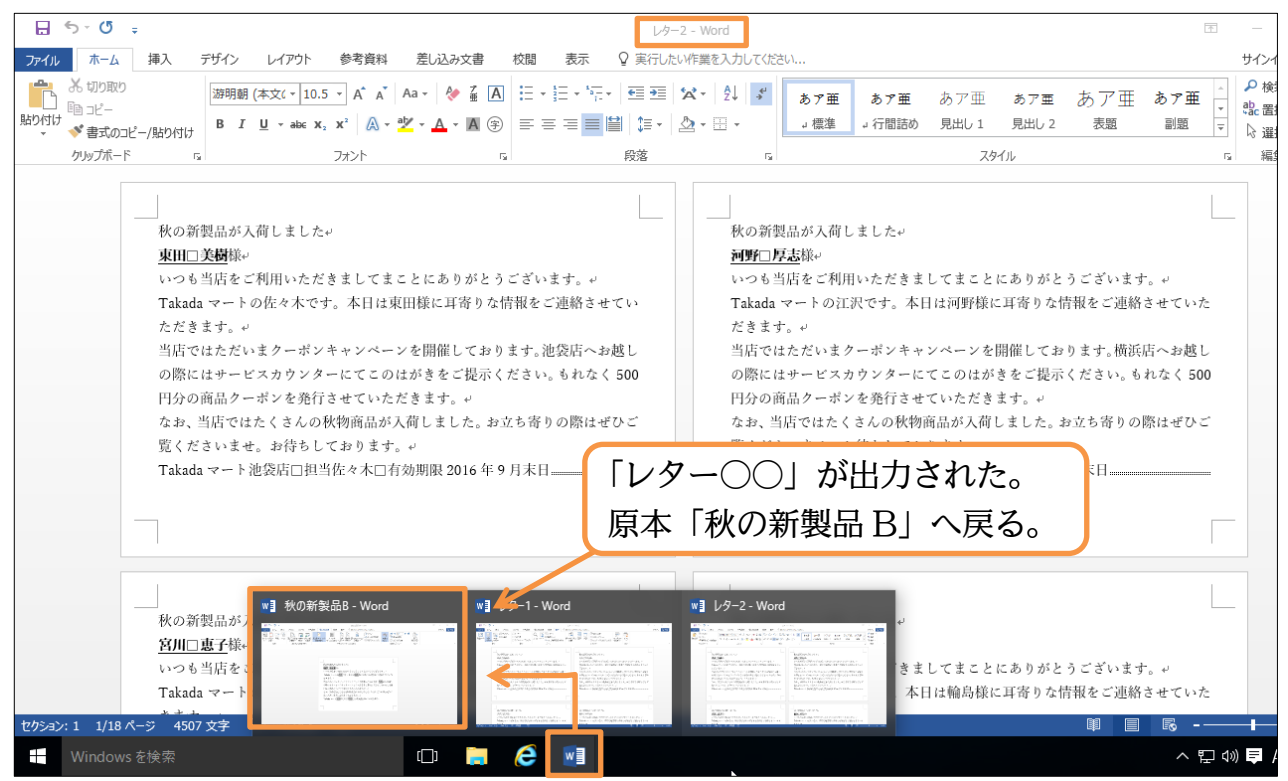

(05)練習です。末尾にある「有効期限 2016 年 9 月末日」を[赤字・太字]にして再出力し

ましょう。

| イル ホーム 挿入 デザイン レイアウト                                                                                                    | 参考資料 差し込み文書 校閲 表示 ♀ 実行したい作業を入力してください                                                                                                    | サインイ           |
|----------------------------------------------------------------------------------------------------|----------------------------------------------------------------------------------------------------|----------------|
|                                                                                                    |                                                                                                    |                |
| つ はがき 封筒 ラベル 差し込み印刷 宛先の アドレ<br>の開始▼ 選択▼ の編                                                                                                    | ス機 差し込みフィールド バーコード 住所 挨拶文 差し込みフィールド は 新課の 売ご デーのチェック 差し込み デー<br>電業 の登詞表示 フィールドの挿入 * ブロック (英文) の挿入 * □ 複数 ラベルに反映 カレビュー □ エラーのチェック 差し込み *                                                                                                    |                |
| 作成 差し込み印刷の開始                                                                                                    | 文章入力とフィールドの挿入 結果のプレビュー 1 個々のドキュメントの編集                                                                                                    | ( <u>E</u> )   |
|                                                                                                    | 1997 スキットパックローン・・・<br>マー・ション・ション・ション・ション・ション・ション・ション・ション・ション・ション                                                                                                    | ś信( <u>S</u> ) |
|                                                                                                    |                                                                                                    |                |
|                                                                                                    | 2. 再出力!                                                                                                    |                |
|                                                                                                    | 秋の新製品が入荷しました↔                                                                                                    |                |
|                                                                                                    | <b>図川□ちえみ</b> 様~                                                                                                    |                |
|                                                                                                    |                                                                                                    |                |
| 1.「有効期限 2016                                                                                                    | 6年9月末日」のフォントの色を[赤字・太字]に                                                                                                    |                |
|                                                                                                    | の際にはサービスカウンターにてこのはがきをご提示ください。もれなく 500                                                                                                    |                |
|                                                                                                    | 円分の商品クーポンを発行されていただきます。↔                                                                                                    |                |
|                                                                                                    | なお、当店ではたくさんの秋物商1.05入荷しました。お立ち寄りの際はぜひご<br>暫くださいませ、お洗ねしております。」                                                                                                    |                |
|                                                                                                    | 3. (たいいなど。3. (4.) ジビングス (4.) (4.) (4.) (4.) (4.) (4.) (4.) (4.)                                                                                                    |                |
|                                                                                                    |                                                                                                    |                |
|                                                                                                    |                                                                                                    |                |
|                                                                                                    |                                                                                                    |                |
| う)今回は全件出力す                                                                                                    | るのではなく、6件目から10件目までの5件だけを出力しる                                                                                                    | ます。            |
| 文書への差し込み                                                                                                    | ? ×                                                                                                    |                |
| での差し込み                                                                                                    |                                                                                                    |                |
| すべて <u>(A)</u>                                                                                                    |                                                                                                    |                |
| 見在のレコード( <u>E)</u>                                                                                                    | 6 件目から 10 件目までを出力                                                                                                    |                |
| 最初のレコード( <u>F</u> ): 6 最後のレコー                                                                                                    | -F( <u>I</u> ): 10                                                                                                    |                |
|                                                                                                    |                                                                                                    |                |
| OK                                                                                                    | +++>+/7/II.                                                                                                    |                |
| ОК                                                                                                    | キャンセル                                                                                                    |                |
|                                                                                                    | ■ **ンセル した。さて、出力結果である「レター○○」はすべて保存しな                                                                                                    | いで             |
| <br>7)5件分出力されま                                                                                                    | ■ キャンセル<br>した。さて、出力結果である「レター〇〇」はすべて保存しな<br>ファイルである「秋の新制日 P」は健してわきます                                                                                                    | いで             |
| ∝<br>7)5 件分出力されま<br>じましょう。原本                                                                                                    | <b>□ <sup>‡ャンセル</sup></b><br>した。さて、出力結果である「レター○○」はすべて保存しな<br>ファイルである「秋の新製品 B」は残しておきます。                                                                                                    | :いで            |
| <br>7)5 件分出力されま<br>じましょう。原本                                                                                                    | ■ #ャンセル<br>した。さて、出力結果である「レター○○」はすべて保存しな<br>ファイルである「秋の新製品 B」は残しておきます。                                                                                                    | :いて            |
| でK<br>7)5件分出力されま<br>じましょう。原本<br>5・0 =                                                                                                    | ■ キャンセル した。さて、出力結果である「レター○○」はすべて保存しな ファイルである「秋の新製品 B」は残しておきます。                                                                                                    |                |
| OK       7)5件分出力されま       じましょう。原本       ち・0。       ホーム 挿入 デザイン レイアクト       ※切取の       第明題 (本文(~ 10.5)                                                                                                    | まャンセル<br>した。さて、出力結果である「レター○○」はすべて保存しな<br>ファイルである「秋の新製品 B」は残しておきます。                                                                                                    |                |
| OK       7)5件分出力されま       じましょう。原本       ち・び =       レ ホーム 挿入 デザイン レイアウト       か 切り取り       い ホーム 挿入 デザイン レイアウト       * 雪式のユビー/貼り付け                                                                                                    |                                                                                                    |                |
| OK       7)5件分出力されま<br>じましょう。原本       ジーグ・       ホーム<br>地、デザインレイアウト       メロカロマーの       シロアント       シロアント                                                                                                    | まャンセル<br>した。さて、出力結果である「レター○○」はすべて保存しな<br>ファイルである「秋の新製品 B」は残しておきます。                                                                                                    |                |
| OK     OK     O | まャンセル<br>した。さて、出力結果である「レター○○」はすべて保存しな<br>ファイルである「秋の新製品 B」は残しておきます。                                                                                                    |                |
| OK       7)5件分出力されま<br>じましょう。原本       ち-0。       ホーム 挿入 デザイン レイアウト       ふ切り取り       100000       100000       100000       100000       100000       100000       100000       100000       100000       100000       100000       100000       100000       100000       100000       100000       100000       100000       100000       100000       100000       100000       100000       100000       100000       100000       100000       100000       100000       1000000       1000000       10000000       100000000       10000000000000       1000000000000000000000000000000000000                                                                                                    | まャンセル<br>した。さて、出力結果である「レター○○」はすべて保存しな<br>ファイルである「秋の新製品 B」は残しておきます。                                                                                                    |                |
| OK           7)5件分出力されま<br>じましょう。原本           *5-0。           ************************************                                                                                                    | キャンセル した。さて、出力結果である「レター〇〇」はすべて保存しな  ファイルである「秋の新製品 B」は残しておきます。                                                                                                    |                |
| ○K           7)5件分出力されま<br>じましょう。原本           5-0 -           ホーム 挿入 デザイン レイアウト           * 街口の町の<br>かりップホード -           * 書気のコピー/貼り付け<br>かりップホード -           * 「山 + abic x, 注<br>かりップホード -           * 酸朝朝(本文(* 10.5<br>B I 山 + abic x, 注<br>のりップホード -           * 酸朝朝(本文(* 10.5<br>B I 山 + abic x, 注<br>の) * **********************************                                                                                                    | キャンセル した。さて、出力結果である「レター〇〇」はすべて保存しな、ファイルである「秋の新製品 B」は残しておきます。 シワマイルである「秋の新製品 B」は残しておきます。 タマイルである「秋の新製品 B」は残しておきます。 メーム・菌・酸 表示 ② 実行したい作業を入力してたさい シターム・菌・酸 表示 ③ 実行したい作業を入力してたさい シターム・菌・酸 ま示 ③ 実行したい作業を入力してたさい シア亜 あア亜 あア亜 あア亜 あア亜 あア亜 あア亜 あア亜 あア亜 あア亜 あ                                                                                                    |                |
| ○K           7)5件分出力されま<br>じましょう。原本           ジェしょう。原本           ジェン           ジェン           ボーム           潮ス デザイン           レイアウト           ジェン           ボーム           潮ス デザイン           ジョン           ジョン           ジョン           ジョン           ジョン           ジョン           ジョン           ジョン           ジョン           ジョン           ジョン           ジョン           ション           ジョン           ジョン           ジョン           ション           ション                                                                                                    |                                                                                                    |                |
| ○K           7)5件分出力されま<br>じましょう。原本           5-0。           ホーム           増入           デザイン           レイアウト           あ切り取り           第回ビー           * 雪式のコビー/BD付け           アリップボード           水の新製品が入荷しました。           MC□ 唯一座 除。           いつも当居をご利用いただき           Takadaマートの藤井です。           ごきます。。           当店ではただいまクーポンキ           の際にはサービスカウンター                                                                                                    | した。さて、出力結果である「レター〇〇」はすべて保存しな<br>ファイルである「秋の新製品 B」は残しておきます。                                                                                                    |                |
| のK         7)5件分出力されま<br>じましょう。原本         ち-0。         ホーム         ホーム         ホーム         ホーム         ホーム         ホーム         ホーム         ホーム         ホーム         ホーム         ホーム         ホーム         ホーム         ホーム         ホーム         第一日(本文(-10.5)         日         リッフボード         ホーム         水の新型品が入荷しました。         水の新型品が入荷しました。         水の新型品が入荷しました。         水の新型品が入荷しました。         水の新型品が入荷しました。         水の新型品が入荷しました。         小の新型品が入荷しました。         小の新型品が入荷しました。         小の新型品が入荷しました。         小の新型品が入荷しました。         小の新型品が入荷しました。         小の新型品が入荷しました。         小の新型品が入市しました。         小の新型品が入市しました。         小の新型品が入市しました。         小の新型の市         市         小の藤田         小の新品         小の新品         小の新品                                                                                                    | した。さて、出力結果である「レター〇〇」はすべて保存しな<br>ファイルである「秋の新製品 B」は残しておきます。<br>(y-3 - Word<br>(y-3 - Word)<br>(y-3 - Word)<br>(y-3 - Word)                                                                                                    |                |
| のK           7)5 件分出力されま<br>じましょう。原本           シーワ。           メーム<br>第一日、<br>第一日、<br>第一日、<br>第一日、<br>第一日、<br>第一日、<br>第一日、<br>第一日、                                                                                                    | した。さて、出力結果である「レター〇〇」はすべて保存しな<br>ファイルである「秋の新製品 B」は残しておきます。<br>(y-3 - Word<br>** $(y-3 - Word$<br>** $(y-3 - Word$ **<br>** $(y-3 - Word$ **<br>** $(y-3 - Word$ * |                |
| のK           7)5件分出力されま<br>じましょう。原本           ジーワー           ボーム           ボーム <td></td> <td></td>                                                                                                    |                                                                                                    |                |
| ア)5 件分出力されま<br>じましよう。原本         アントーン         アントーン         アントン         アントン         アントン         アントン         アントン         アントン         アントン         アントン         アントン         アントン         アン         アン         アン         アン         アン         アン         アン         アン         アン         アン         アン         アン         アン </td <td></td> <td></td>                                                                                                    |                                                                                                    |                |
| の株           7)5件分出力されま<br>じましょう。原本           シーワー           ホーム           ホーム           オーム           アーグ・ローン           アーク           ホーム           オーム           オーム           オーム           オーム           オーム           オーム           オーム           オーム           オーム           オーム           オーム           オーム           オーム           オーム           オーム           オーム           オーム           オー                                                                                                    | Pr>セル       Loc。さて、出力結果である「レター〇〇」はすべて保存しな     ファイルである「秋の新製品 B」は残しておきます。       Location       Location       Preven       Preven        Preven       Preven       Preven       Preven       Preven       Preven       Preven       Preven        Preven       Preven       Preven        Preven        Preven       Preven        Preven       Preven        Preven       Preven        Preven        Preven        Preven        Preven       Preven        Preven        Preven        Preven        Preven        Preven        Preven        Preven        Preven        Preven        Preven        Preven        Preven        Preven                                                                                                    |                |
| ア)5 件分出力されま<br>じましょう。原本         ア・0。         ル ホーム         ホーム         増入         デ・0。         加 ホーム         増入         デザイン         レイアウト         メン         プリカアボード         ア         ア                                                                                                    |                                                                                                    |                |
| CK     C      C | L や 2 世 2 世 2 世 2 世 2 世 2 世 2 世 2 世 2 世 2                                                                                                    |                |
| のK           7)5 件分出力されま<br>じましょう。原本           第、0 =           第、10 =           第、10 =           第、10 =           第           第           1           1           1           1           1           1           1           1           1           1           1                                                                                                    |                                                                                                    |                |
| のK           7)5 件分出力されま<br>じましょう。原本           シーワー           ホム 挿入 デザイン レイアクト           メ のの取り<br>いのカボード っ           アリカボード っ           アリカボード の           アリカ の           アリカ の           アリカ の           アリカ の           アリカ の           アリカ の           アリカ の           アリカ の           アリカ の           アリカ の           アリカ の           アリカ の                                                                                                    |                                                                                                    |                |
| のK           7)5件分出力されま<br>じましよう。原本           ジージョ           パーム<br>参切の取り<br>しいコンニー<br>が書式のビー/貼り付け<br>フリブボード<br>・           第時間(本文(*)10.5<br>日本ム<br>学校)<br>がの新製品が入荷しました。<br><u>第時間(本文(*)10.5</u><br>日本ム<br>学校)<br>***********************************                                                                                                    |                                                                                                    |                |
| CK     C)5 件分出力されま<br>Cましよう。原本     Cましよう。原本     F()5 件分出力されま<br>Cましよう。原本     F()5 (年)105     F()5 (年)105     F()5 (年)105     F()5 (年)105     F()5 (年)105     F()5 (年)105     F()5 (年)105     F()5 (年)105     F()5 (105     F()5 (105     F()5     F()5 (105     F()5 (105     F()5     F()5 (105     F()5 (105     F()5     F()5 (105     F()5 (105     F()5     F()5 (105     F()5     F()5 (105     F()5     F()    |                                                                                                    |                |
| CK     C) 5 件分出力されま<br>Cましょう。原本     S - 0 。     F - 4 挿入 デザイン レイアクト     S のうむ 。     F - 4 挿入 デザイン レイアクト     S のうむ 。     F - 4 挿入 デザイン レイアクト     S のうむ 。     F - 4 挿入 デザイン レイアクト     S のうむ 。     F - 4 挿入 デザイン レイアクト     S のうむ 。     F - 4 挿入 デザイン レイアクト     S のうむ 。     F - 4 挿入 デザイン レイアクト     S のうむ 。     F - 4 挿入 デザイン レイアクト     S のうむ 。     F - 4 挿入 デザイン レイアクト     S のうむ 。     F - 4 挿入 デザイン レイアクト     S のうむ 。     F - 5     F - 5      |                                                                                                    |                |

(08)加工後の原本は「秋の新製品 C」というファイル名に変更して保存しましょう。

保存後は Word を終了します。

| <u>ו</u> הי ט ָ                                                                                                    | 秋の新製品C - Word           |  |
|----------------------------------------------------------------------------------------------------|-------------------------|--|
| アイル         ホーム         挿入         デザイン         レイアウト         参考資料         差し込み文書         校園         表示           ●●●●         ●●         ●●         ●●         ●●         ●●         ●●         ●●         ●●         ●●         ●●         ●●         ●●         ●●         ●●         ●●         ●●         ●●         ●●         ●●         ●●         ●●         ●●         ●●         ●●         ●●         ●●         ●●         ●●         ●●         ●●         ●●         ●●         ●●         ●●         ●●         ●●         ●●         ●●         ●●         ●●         ●●         ●●         ●●         ●●         ●●         ●●         ●●         ●●         ●●         ●●         ●●         ●●         ●●         ●●         ●●         ●●         ●●         ●●         ●●         ●●         ●●         ●●         ●●         ●●         ●●         ●●         ●●         ●●         ●●         ●         ●         ●         ●         ●●         ●●         ●         ●●         ●         ●         ●         ●         ●         ●         ●         ●         ●         ●         ●         ●         ●         ● <td></td> |                         |  |
| 文・口喇・         のMage * 加まれ、の無論         の理論詞ない         ノイーアの挿入、ノロック           作成         差し込み印刷の開始         文章入力と                                                                                                    | 出力しなおしたい場合は、この「秋の新製品 C」 |  |
| 加工後の原本は「秋の新製品C」                                                                                                    | で差し込みを完了させればよい。「秋の新製品B」 |  |
| というファイル名で保存                                                                                                    | は書式の設定がされていないメイン文書である。  |  |
| 秋の新製品が入荷しました♪<br>■加口 ちえみ<br>緑ル<br>いつも当店をご利用いただきましてまことにありがとうございます。↓<br>Takada マートの川下です。本日は国川様に耳寄りな情報をご連絡させていた<br>だきます。↓<br>当店ではただいまクーボンキャンペーンを開催しております。大宮店へお越し<br>の際にはサービスカウンターにてこのはがきをご提示ください。もれなく500<br>円分の商品クーボンを発行させていただきます。↓<br>なお、当店ではたくさんの秋物商品が入荷しました。お立ち寄りの際はぜひご<br>覧くださいませ。お待ちしております。↓<br>Takada マート大宮店□担当 <mark>川下□ 行効期限 2016 年 9 月末日</mark> ↓                                                                                                    |                         |  |

03章04節…まとめ

- ◆ 差し込み印刷は「①下書き(メイン文書の作成)」「②データファイルの指定」「③差し込みフィールドの指定」「④差し込みの完了」の流れで実行します。
- ◆ 差し込み印刷を完了すると、出力結果は新しい文書ファイルとして表示されます。
- ◆ 差し込みをしなおす時には原本を修正してから差し込みを完了させます。

#### 03章05節…練習問題

洋形2号の用紙(162mm×114mm)を使って、以下のような封筒を作成しましょう。 余白には「狭い」を使っています。フォントは「MS 明朝」です。 データファイルには「顧客リスト」を用いています。全部で18件です。 すべて同じ住所から発送します(《店舗》名の欄は部ごとに差し替える)。

〒191-0032

東京都日野市三沢

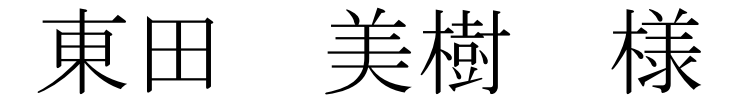

〒244-0003 神奈川県横浜市 戸塚区岡本町114-2(発送元)

Takada マート 池袋店(ご登録店) お客様センター

(1 枚目)

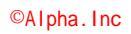

| $\mp 244 - 0003$ |       |                                           |
|------------------|-------|-------------------------------------------|
| 神奈川県横            | i浜市戸塚 | 区戸塚町                                      |
| 河野               | 厚志    | 様                                         |
|                  |       | 〒244-0003<br>神奈川県横浜市<br>戸塚区岡本町 114-2(発送元) |
|                  |       | Takada マート 横浜店(ご登録店)<br>お客様センター           |
| (2枚目)            |       |                                           |
|                  |       |                                           |
| 〒154-0011        |       |                                           |
| 東京都世田            | 谷区上馬  |                                           |
| 宮川               | 恵子    | 様                                         |
|                  |       | 〒244-0003<br>神奈川県横浜市<br>戸塚区岡本町 114-2(発送元) |
|                  |       | Takada マート 渋谷店(ご登録店)                      |

| 〒355-0042 |       |                                           |
|-----------|-------|-------------------------------------------|
| 埼玉県東根     | 公山市今泉 |                                           |
| 輪島        | 里美    | 様                                         |
|           |       | 〒244-0003<br>神奈川県横浜市<br>戸屋区岡本町 114-2(発送二) |
|           |       | 戸塚区両本司 114-2(発达元)<br>Takada マート 大宮店(ご登録店) |
| (4 枚目・以下) | 略)    | お客様センター                                   |

お客様センター

(3枚目)

03章06節…練習問題

#### 「顧客リスト」を使い以下のような2ページセットの文書を作成してください。 B5 サイズで、余白は「やや狭い」です。フォントは「HG 正楷書体-PRO」です。

2016年8月2日

東田 美樹 様

Takada マート 池袋店

## 会員カード更新のお願い

拝啓

残暑の候、時下ますますご清祥の段、お慶び申し上げます。平素は当 店を御利用いただき御厚情のほど、心より御礼申し上げます。

さて、現在お客様がお使いの会員カードは2016 年 8 月末日がご利用 期限となっております。次回のご来店時に同封の別紙「更新申込書」に 必須事項をご記入の上お持ちいただきますと、無料にて新会員カードと 交換させていただきます。お持ちのポイントは、2016 年 11 月末日まで に更新された場合に新カードへと引き継がれます。それを過ぎますとポ イントが失効となってしまいますのでご注意ください。

なお、2016 年 8 月 25 日までに更新手続きをしていただいた方には、 もれなく 2,000 ポイントをプレゼントさせていただきます。ぜひともお 早めにお手続きくださいませ。

敬具

記

| 更新申込書           | 1枚   |
|-----------------|------|
| お試しチケット・・・・・・・・ | 2枚   |
| お得クーポン・・・・・     | 1セット |

以上

(1 セット目,1 ページ目)

# 更新申込書

〕
太枠のみご記入ください。

| お客様会員番号     | No. 1001             |
|-------------|----------------------|
| お客様氏名       | 東田 美樹 様              |
| お客様登録済み住所   | 191-0032             |
|             | 東京都日野市三沢             |
| 変更後住所       |                      |
| (無変更時は「なし」) |                      |
| ご署名欄(楷書)    |                      |
|             |                      |
| 最寄りの店舗      | 池袋 店                 |
| 登録担当者       | 佐々木                  |
| 記入日         | 平成年月日                |
| 更新手続日       |                      |
| 引継ポイント      |                      |
| 2           | の用紙は次回来店時にお持ちくださいませ。 |
|             | (1 セット目,2 ページ目)      |
|             |                      |

©Alpha.Inc

Takada マート 横浜店

拝啓

河野 厚志 様

残暑の候、時下ますますご清祥の段、お慶び申し上げます。平素は当 店を御利用いただき御厚情のほど、心より御礼申し上げます。 さて、現在お客様がお使いの会員カードは2016年8月末日がご利用 期限となっております。次回のご来店時に同封の別紙「更新申込書」に 必須事項をご記入の上お持ちいただきますと、無料にて新会員カードと 交換させていただきます。お持ちのボイントは、2016年11月末日まで に更新された場合に新カードへと引き継がれます。それを過ぎますとボ イントが失効となってしまいますのでご注意ください。 なお、2016年8月25日までに更新手続きをしていただいた方には、 されたく2000ポイントなブレガントをさます。ポロとすお

もれなく 2,000 ポイントをブレゼントさせていただきます。ぜひともお 早めにお手続きくださいませ。 游旦

| 記                 |    |
|-------------------|----|
| 更新申込書1枚           |    |
| お試しチケット・・・・・2枚    |    |
| お得クーポン・・・・・ 1 セット |    |
|                   | 以上 |
|                   |    |

(2セット目,1ページ目)

2016年8月2日

Takada マート 渋谷店

更新申込書

| 注太枠のみご記入ください。 |                                                   |
|---------------|---------------------------------------------------|
| お客様会員番号       | No. 1002                                          |
| お客様氏名         | 河野 厚志 様                                           |
| お客様登録済み住所     | 244-0003                                          |
|               | 神奈川県横浜市户塚区户塚町                                     |
| 変更後住所         |                                                   |
| (無変更時は「なし」)   |                                                   |
| ご署名欄(楷書)      |                                                   |
|               |                                                   |
| 最寄りの店舗        | 横浜 店                                              |
| 登録担当者         | 江沢                                                |
| 記入日           | 平成年月日                                             |
| 更新手続日         |                                                   |
| 引継ポイント        |                                                   |
|               | <sup>の用紙は次回来店時にお持ちくださいませ。</sup><br>2 セット目,2 ページ目) |

宮川 恵子 様

## 会員カード更新のお願い

拝啓

残暑の候、時下ますますご清祥の段、お慶び申し上げます。平素は当 店を御利用いただき御厚情のほど、心より御礼申し上げます。 さて、現在お客様がお使いの会員カードは2016年8月末日がご利用 期限となっております。次回のご来店時に同封の列紙「更新申込書」に 必須事項をご記入の上お持ちいただきますと、無料にて新会員カードと 交換させていただきます。お持ちのポイントは、2016年11月末日まで に更新された場合に新カードへと引き継がれます。それを過ぎますとポ

イントが失効となってしまいますのでご注意ください。 なお、2016 年 8 月 25 日までに更新手続きをしていただいた方には、 もれなく 2,000 ポイントをブレゼントさせていただきます。ぜひともお 早めにお手続きくださいませ。

|                   | 敬具         |
|-------------------|------------|
| 記                 |            |
| 更新申込書1枚           |            |
| お試しチケット・・・・・ 2枚   |            |
| お得クーポン・・・・・ 1 セット |            |
|                   | 以上         |
|                   |            |
|                   |            |
|                   |            |
|                   |            |
|                   |            |
|                   |            |
|                   |            |
| (2. レット日1 ~       | <u>い</u> 」 |
| (3 ゼット日,1 へ~      | -ン日)       |

| 〕太枠のみご記入ください。 |                                       |  |
|---------------|---------------------------------------|--|
| お客様会員番号       | No. 1003                              |  |
| お客様氏名         | 宫川 恵子 様                               |  |
| お客様登録済み住所     | 154-0011                              |  |
|               | 東京都世田谷区上馬                             |  |
| 変更後住所         |                                       |  |
| (無変更時は「なし」)   |                                       |  |
| ご署名欄(楷書)      |                                       |  |
|               |                                       |  |
| 最寄りの店舗        | 渋谷 店                                  |  |
| 登録担当者         | 堺                                     |  |
| 記入日           | 平成年月日                                 |  |
| 更新手続日         |                                       |  |
| 引継ポイント        |                                       |  |
| (3 セットE       | の用紙は次回来店時にお持ちくださいませ。<br>目,2 ページ目・以下略) |  |

更新申込書